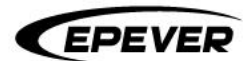

# **USER MANUAL**

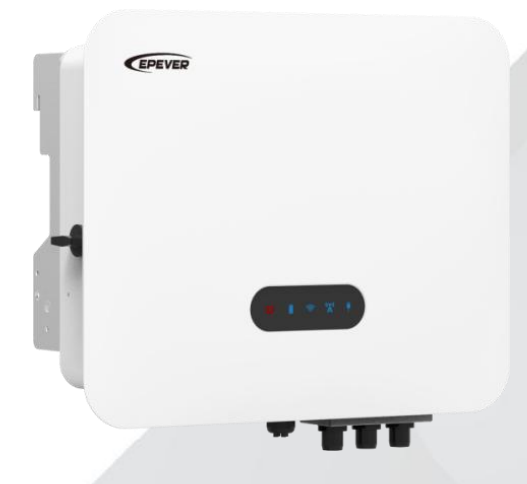

# **Residential Hybrid Inverter**

ELS3K, ELS3K6,ELS4K, ELS4K6, ELS5K, ELS6K, ELS3K-A, ELS3K6-A, ELS4K-A, ELS4K6-A, ELS5K-A, ELS6K-A

# Table of Contents

| Preface                           | 1  |
|-----------------------------------|----|
| Disclaimers                       |    |
| Important Safety Instructions     |    |
| 1 Product Introduction            |    |
| 1.1 Overview                      |    |
| 1.2 Appearance                    |    |
| 1.3 Dimension                     |    |
| 1.4 Naming rules                  |    |
| 1.5 Application scenarios         |    |
| 1.6 Electrical schematic          |    |
| 1.7 Supported grid types          |    |
| 1.8 Working modes                 |    |
| 1.8.1 Self consumption mode       |    |
| 1.8.2 Economic mode               |    |
| 1.8.3 Time-of-use mode            |    |
| 1.8.4 Peak shaving mode           |    |
| 1.8.5 Emergency power supply mode |    |
| 2 Installation                    |    |
| 2.1 Precautions                   |    |
| 2.2 Installation flow             |    |
| 2.3 Checking before installation  |    |
| 2.3.1 Check packing               |    |
| 2.3.2 Check accessories list      |    |
| 2.4 Installation tools            |    |
| 2.5 Installation environments     |    |
| 2.6 Installation angle            |    |
| 2.7 Installation space            | 21 |

| 2.8 Moving the inverter                |    |
|----------------------------------------|----|
| 2.9 Installing the inverter            |    |
| 3 Electrical Connection                |    |
| 3.1 Safety precautions                 | 24 |
| 3.2 Circuit diagram                    | 25 |
| 3.3 Port cable description             | 27 |
| 3.4 Connecting the ground cable (PE)   |    |
| 3.5 Connecting the PV cable            |    |
| 3.6 Connecting the battery cable       |    |
| 3.7 Connecting the Load and Grid cable |    |
| 3.8 Connecting the COM cable           |    |
| 3.8.1 BMS/NTC                          |    |
| 3.8.2 Meter/CT                         |    |
| 3.8.3 COM1/COM2                        |    |
| 3.8.4 WiFi/GPRS com. port              |    |
| 3.8.5 Parallel connection port         |    |
| 3.8.6 AFCI setup                       |    |
| 4 Indicator                            |    |
| 5 Commissioning                        |    |
| 5.1 Check before powering on           |    |
| 5.2 Initial power on (Important)       |    |
| 5.3 APP settings                       |    |
| 5.3.1 Download APP                     |    |
| 5.3.2 Sign up & Sign in                |    |
| 5.3.3 Add devices                      |    |
| 5.3.4 Local monitoring                 | 53 |
| 5.3.5 Device situation                 |    |
| 5.3.6 Real-time data                   |    |

| 5.3.7 Data statistics             |
|-----------------------------------|
| 5.3.8 Historical data             |
| 5.3.9 Device alarm                |
| 5.3.10 Parameter setting          |
| 5.3.11 Project device and alarm68 |
| 6 Troubleshooting and Maintenance |
| 6.1 Inverter powering off         |
| 6.2 Inverter dismantling          |
| 6.3 Troubleshooting               |
| 6.4 Routine maintenance           |
| 6.5 Inverter disposal77           |
| 7 Technical Specifications        |

## Preface

#### 1. Attention

The products, services or features you purchase are subject to the company's commercial contracts and terms. All or part of the products and service features described in this document may not be within the scope of your purchase. Unless otherwise agreed in the contract, the company does not make any express or implied statements or warranties regarding the contents of this document. Please keep the manual properly.

As an important part of the device, you can print the electronic user manual into paper as needed, and keep the paper and electronic documents properly for future reference. Anyone operating the device at any time must operate in accordance with the requirements of this manual.

#### 2. Copyright declaration

The copyright of this manual belongs to EPEVER. No corporation or individual may plagiarize, partially or fully copy (including software, etc.), reproduce or distribute it in any form or by any means. EPEVER reserves the right of final interpretation. This manual may be updated based on user or customer feedback. Please visit our website <u>www.epever.com</u> for the latest version.

#### 3. Overview

Please read the user manual carefully before installation, operation and maintenance. This manual contains important safety and installation instructions, which must be followed during equipment installation and maintenance.

#### 4. Applicable products

This user manual describes the installation, electrical connection, commissioning, maintenance and troubleshooting of the ELS series residential hybrid inverter (hereinafter referred to as "inverter"). The ELS series includes the following product models:

# ELS3K, ELS3K6, ELS4K, ELS4K6, ELS5K, ELS6K, ELS3K-A, ELS3K6-A, ELS4K-A, ELS4K6-A, ELS5K-A, ELS6K-A

#### 5. Intended audience

This manual is only intended for professionals who are familiar with local regulations, standards and electrical systems, have received professional training, and know the product well.

#### 6. Symbols in this manual

To ensure the user's personal and property safety during operation, as well as the efficient use of this product, relevant safety instructions are provided in the manual and highlighted with the corresponding symbols. To prevent personal injury and property damage, please fully understand and strictly follow these highlighted information. The symbols used in this manual are as follows.

# A DANGER

Indicates a high-level hazard that, if not avoided, will result in serious injury or death.

# 

Indicates a medium-level hazard that, if not avoided, could result in death or serious injury.

# 

Indicates a low-level hazard that, if not avoided, could result in minor or moderate injury.

## NOTICE

Indicates an important remainder during the operation which, if ignored, may result in an equipment error alarm.

Tip

Indicates recommendation for reference.

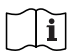

Read through the user manual before any operations.

## Disclaimers

#### The warranty does not apply to the following conditions:

- Damage caused by improper use or inappropriate environments (It is strictly forbidden to install the inverter in the flammable, explosive, dust accumulative or other harsh environments).
- The actual current/voltage/power exceeds the limit value of the inverter.
- Damage caused by working temperature exceeding the rated temperature range.
- Electric arc, fire, explosion and other accidents caused by failure to follow the inverter labels or manual instructions.
- Unauthorized disassembly and maintenance of the inverter.
- Damage caused by force majeure such as lightning strikes, rainstorms, mountain torrents and utility failures.
- Damage occurred during transportation or loading/unloading the inverter.

## **Important Safety Instructions**

#### Please keep this manual for future reference.

This manual contains instructions on safety, installation, and operation for ELS series residential hybrid inverter.

## 1. General safety instructions

## \rm 🔥 DANGER

- The high voltage circuits in the inverter can endanger lives!
- Only professional electrical engineers can operate this product, minors and people with disability/mental illness cannot use this product. Do not install the inverter at a place within children's reach.

## 

- Ensure that the maximum AC input voltage and maximum photovoltaic (PV) output voltage (namely, the PV open circuit voltage after low temperature correction) does not exceed the maximum input voltage of the inverter. Failure to do so may result in inverter damage or other losses, for which EPEVER reserves the right to exclude warranty and shall not bear any joint liability.
- When the inverter is running, only the display and buttons of the inverter can be touched.
- Due to the high temperature of the case when the inverter is running, be careful of being burned.

#### NOTICE

The PV frame and bracket should be safely grounded in accordance with the local power department's grounding requirements!

### 2. Requirements for inverter installation

- Inverter must be installed in full compliance with national and local grid standards and regulations.
- Before proceeding with the installation and commissioning, read and understand all instructions contained in this manual, familiarize yourself with relevant safety symbols.
- In accordance with national and state/provincial regulations, access to the power grid is only
  permitted after obtaining authorization from the power department, and the operation must be
  performed by a qualified electrical engineer.

• Before installing and maintaining the inverter, cut off the DC power from the PV array and battery pack by the DC switch, as well as the AC power from the utility and generators by the AC switch. Failure to do so may result in high voltage causing serious injury.

## 3. Requirements for professional and technical personnel

Installation, operation, maintenance, and replacement of devices or components are permitted only for qualified professionals or trained personnel. Personnel responsible for the installation and maintenance of device must undergo rigorous training, understand various safety precautions, and master correct operating procedures.

### 4. Transportation precautions

Upon leaving the factory, the inverter is already in its optimal electrical and mechanical condition. During transporting, it is imperative to use the inverter's original packaging or appropriate packaging to ensure the safety. Damage to the inverter caused during transportation is the responsibility of the shipping company. Upon pickup, please conduct a thorough inspection of the inverter. If any packaging issues are found that may cause damage to the inverter, or if any visible damage is found to the inverter, please immediately notify the responsible shipping company. If necessary, you can seek assistance from your PV system installer or EPEVER.

## 5. Assembly precautions

Assemble the inverter according to the details in the following sections of this manual. Place the inverter on an object (such as a wall or component bracket) with appropriate load-bearing capacity, ensuring it is placed vertically. Choose a suitable location for the installation of electrical equipment, ensuring sufficient space for fire escape routes to facilitate maintenance in case of failure. Maintain appropriate ventilation conditions to ensure adequate air circulation for cooling, with air humidity less than 95% during assembly.

## 6. Inverter label

| Model:                      |                       |  |
|-----------------------------|-----------------------|--|
|                             | ELS6K                 |  |
| PVINPUT                     |                       |  |
| Vmax.PV                     | 580d.c.V              |  |
| MPPT Range                  | 100d.c.V 550d.c.V     |  |
| Max.Current                 | 16d.c.Ax2             |  |
| lsc PV                      | 19.2d.c.A x 2         |  |
| BATTERY INPUT               |                       |  |
| Туре                        | Lithium-ion/Lead-acid |  |
| Voltage Range               | 42d.c.V 63d.c.V       |  |
| Max.Charging Current        | 120d.c.A              |  |
| Max.Discharging Current     | 120d.c.A              |  |
| GRID OUTPUT&INPUT           |                       |  |
| Nominal Voltage             | 230a.c.V              |  |
| MaX.Current To Utility      | 26a.c.A               |  |
| MaX.Current From Utility    | 55a.c.A               |  |
| Rated Power To Utility      | 6000VA                |  |
| Frequency                   | 50Hz/60Hz             |  |
| Power Factor Range          | 0.8leading-0.8lagging |  |
| BACK-UP OUTPUT              |                       |  |
| Rated Voltage               | 230a.c.V              |  |
| Rated Current               | 26a.c.A               |  |
| Rated Power                 | 6000VA                |  |
| Frequency                   | 50Hz/60Hz             |  |
| Output Power Factor         | 1.0                   |  |
| GEN Data                    |                       |  |
| Gen Max. continuous current | 26a.c.A               |  |
| Gen Rated Power             | 6000VA                |  |
| OTHER                       |                       |  |
| Operating Ambient Temp      | -30°C +60°C           |  |
| Protective Class            | 1                     |  |
| PV.Inverter Topology        | No-isolated           |  |
| ngress Protection           | IP65                  |  |
| Overvoltage Category        | II (DC), III (AC)     |  |
| EC/EN 62109, IEC/EN 62477-  | 1, IEC 62040-1        |  |

Labels must not be covered by unrelated objects (such as rags, cardboard boxes, equipment, etc.). Regular wiping is necessary to keep them visible at all times.

## 7. Explanations of symbols

The ELS series residential hybrid inverters come with some safety related labels. Ensure you carefully read and fully understand the labels before installing.

| Symbol | Definition                                                                                                    |
|--------|----------------------------------------------------------------------------------------------------|
|        | <b>Residual Power Discharge</b><br>Delayed discharge. Wait 5 minutes after power off until the components<br>are completely discharged.                   |
| Æ      | <b>Electric Shock Hazard</b><br>The inverter contains fatal DC and AC power. All work on the inverter<br>must be carried out by qualified personnel only. |
|        | Beware of Hot Surface<br>High-temperature hazard. Do not touch the product under operation to<br>avoid being burnt.                                       |
|        | <b>Caution</b><br>Potential risks exist. Wear proper Personal Protective Equipment before<br>any operations.                                              |
| CE     | <b>CE Mark</b><br>The inverter complies with the requirements of the applicable CE guidelines.                                                            |
|        | <b>Grounding Terminal</b><br>Connect the inverter with grounding terminal to achieve grounding<br>protection.                                             |
| i      | Read through the user manual before any operations.                                                                                                    |
| +-     | <b>Electrical Polarity Mark</b><br>Pay attention to the polarity of the electrical connection.                                                            |
| -      | Temperature Mark<br>Indicates the operating temperature range.                                                                                            |
|        | <b>Up Mark</b><br>The inverter must always be transported, handled, and stored in such a<br>way that the arrows always point upwards.                     |

### 8. Electrical connection precautions

When handling energized inverters, comply with all current state regulations related to the prevention of electrical accidents.

## 🚹 DANGER

- All installation operations must be carried out by professional electrical engineers who have received training, thoroughly read this manual, and fully understood the relevant safety considerations.
- Ensure that the PV arrays are covered with opaque materials or the DC circuit breaker is disconnected before electrical connections.
- Exposure to sunlight will cause the PV array to generate dangerous voltages.
- When installing batteries, confirm the positive and negative terminals of the battery and ensure the battery is turned off.
- When connecting to the AC power, ensure that the breaker is disconnected.

#### NOTICE

The inverter can only be connected to the grid after obtaining permission from the local power department and ensuring all electrical connections are completed by a professional electrical engineer.

### 9. Operating precautions

## \rm DANGER

- Touching the terminals of the power grid or PV array, etc., may cause death from electric shock or fire!
- Do not touch terminals or conductors connected to the grid and PV circuit.

# 

Please wear protective gloves when operating the inverter as some internal components will heat up.

#### NOTICE

Pay attention to any instructions or safety documentation related to grid connections.

#### 10. Maintenance precautions

## 

Before any maintenance, the electrical connection between the inverter and the grid should be disconnected first, followed by the disconnection of the DC side. Wait for at least 5 minutes until the internal components are fully discharged.

#### NOTICE

- The inverter can be restarted after removing the faults, which affects the safety performance. If any maintenance is required, please contact the local authorized service center.
- Unauthorized disassembly or alteration of components within the inverter is prohibited. Any losses caused by this will not be covered by the warranty or joint liability of EPEVER.

#### 11. Inverter EMC/noise level

Electromagnetic Compatibility (EMC) refers to the ability of an electrical device to function correctly and error-free in a specified electromagnetic environment, without causing unacceptable impact on the environment. Therefore, EMC represents the quality characteristics of electrical devices; inherent noise immunity; resistance to internal electrical noise; resistance to electromagnetic noise from external systems; noise emission levels; and the impact of electromagnetic emissions on the environment.

## **1 Product Introduction**

#### 1.1 Overview

The ELS series is a single-phase photovoltaic (PV) residential hybrid inverter that integrates an ongrid PV inverter and battery, featuring an IP65 protection rating. With the various built-in working modes to meet users' diverse needs, it supports a combination of utility, oil generator, and solar charging, as well as the utility bypass output, independent inverter output, and energy management. Additionally, it supports parallel operation of multiple single-phase inverters for application expansion.

The inverter optimizes the PV output power to achieve self-consumption, feeding excess energy into the grid or storing it in batteries to reduce reliance on the grid and provides backup power during outages. The uninterrupted power supply (UPS) mode supports inductive loads such as air conditioners or refrigerators, with an automatic UPS level switch time of less than 10 milliseconds.

The ELS series inverter is applied to on-grid and off-grid solar power systems, integrating on-grid PV inverter and battery charging/discharging capabilities, offering a flexible solution for household electricity needs.

#### Features

- Integrated heat dissipation technology without fans, IP65 dustproof and waterproof rating
- User-friendly APP operation through the WiFi module
- UPS level switching within 10ms
- Maximum charging and discharging current up to 120A
- PV maximum input power up to 9,000W, support oversizing up to 1.5 times the rated power
- PV input voltage range from 100V to 580V
- PV maximum working current 16A plus 16A
- High standard protection on the DC side, including standard surge level 2 protection and optional AFCI function
- Independent generator interface for energy storage, intelligent load, and AC coupling management
- Comprehensive power limit function
- Up to 94.6% of maximum battery charging and discharging efficiency
- Multiple AC parallel function for more flexible system solutions
- Optional RS485/WiFi/GPRS modules for smart monitoring
- RSD rapid shutdown to reduce device damage and prevent personnel injury

### 1.2 Appearance

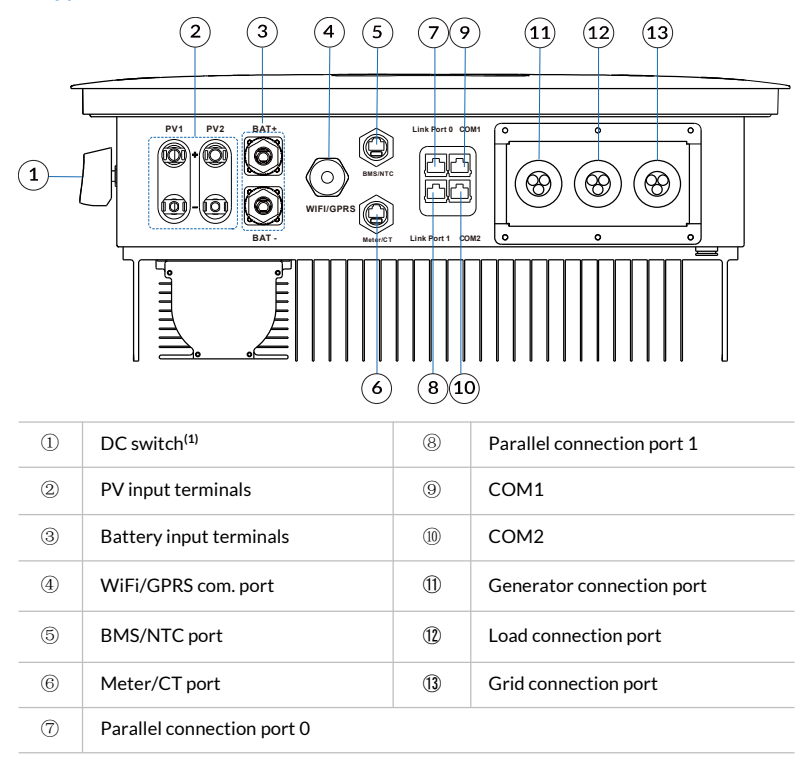

(1) Tightening the screw will restrict the rotation of the DC switch, preventing it from switching from OFF to ON or from ON to OFF. Only after removing the screw can the DC switch be rotated from OFF to ON or from ON to OFF. (Australia only)

- Details for ports 4, 5, 6, 7, 8, 9, 10 refer to Section 4.8.
- The grounding position of the inverter heat sink is shown in the figure below:

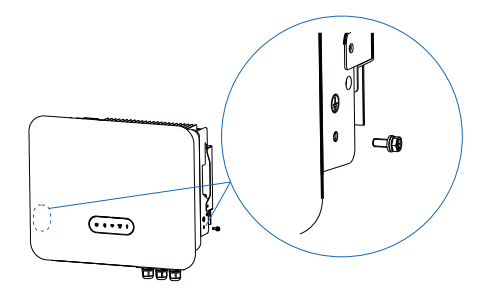

## **1.3 Dimension**

Unit: mm

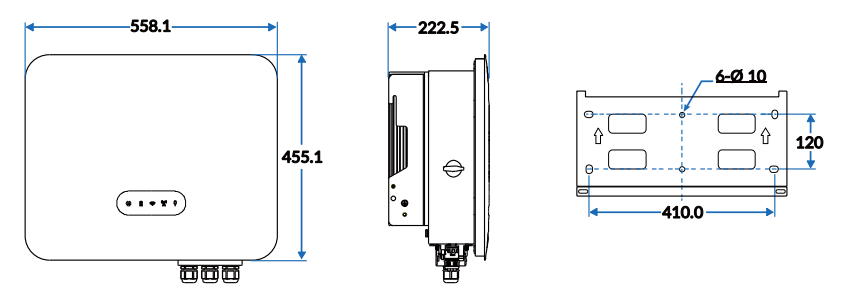

## 1.4 Naming rules

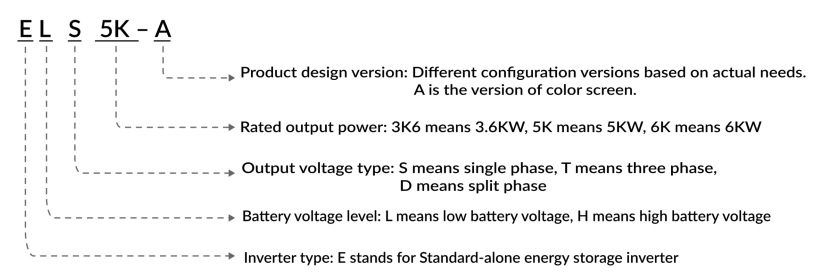

## 1.5 Application scenarios

• Schematic diagram of single inverter connection

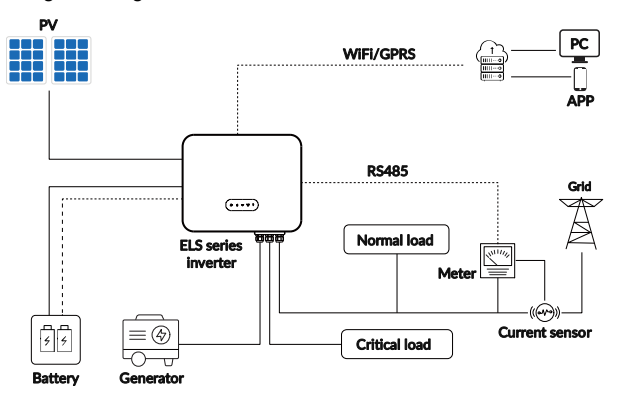

• Schematic diagram of multiple inverters connection

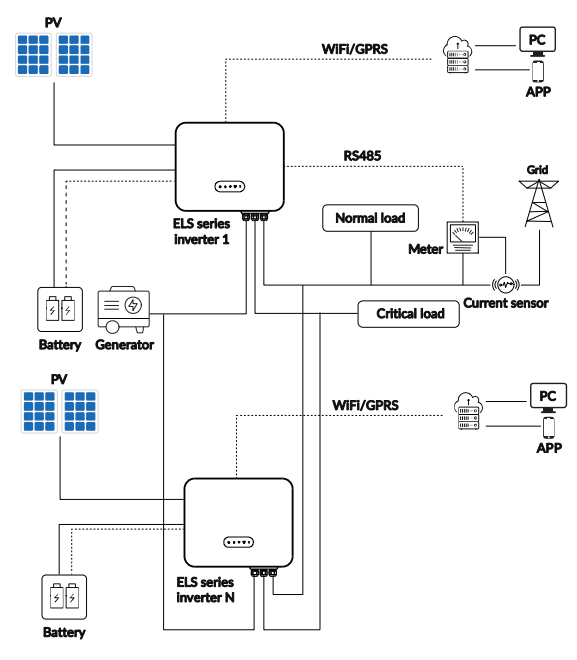

- 13 -Copyright © EPEVER

## **1.6 Electrical schematic**

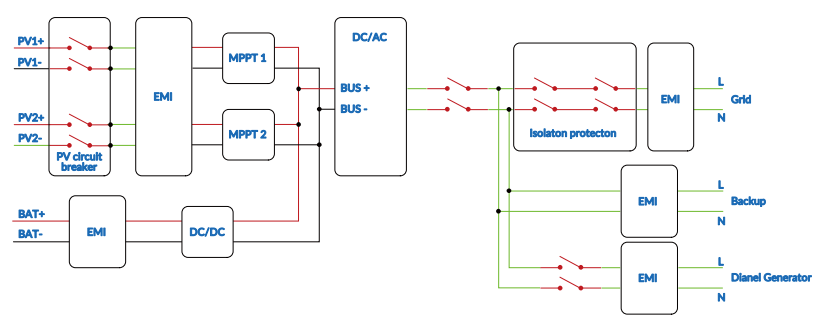

## 1.7 Supported grid types

The supported grid types for ELS series are TN-S, TN-C, TN-C-S, and TT. For the gird structure with N wire, the effective value of the voltage between the N wire and the PE wire must be less than 10V.

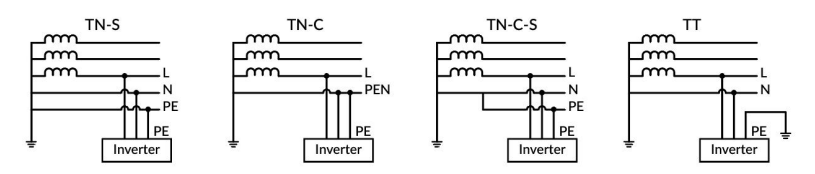

## 1.8 Working modes

## 1.8.1 Self consumption mode

**Day time:** When the power generated in the PV system is sufficient, it will supply the loads in priority. And the excess power will charge the batteries first. The remaining power will be sold to the grid.

When the power generated in the PV system is insufficient or no power is generated, the battery will supply the loads in priority. If the battery power is insufficient, then the load will be powered by the grid.

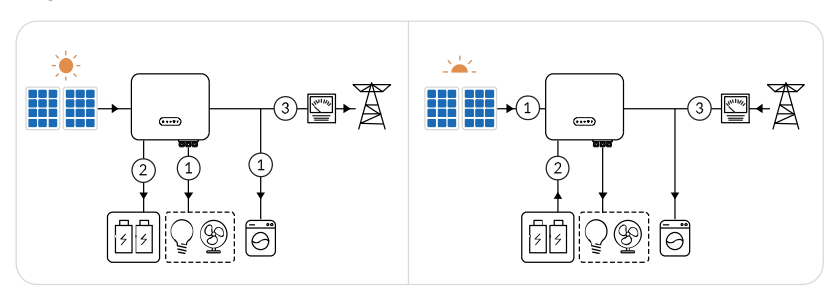

**Night:** If the battery power is sufficient, the load will be powered by the battery. If the battery power is not enough, the load will be powered by the grid.

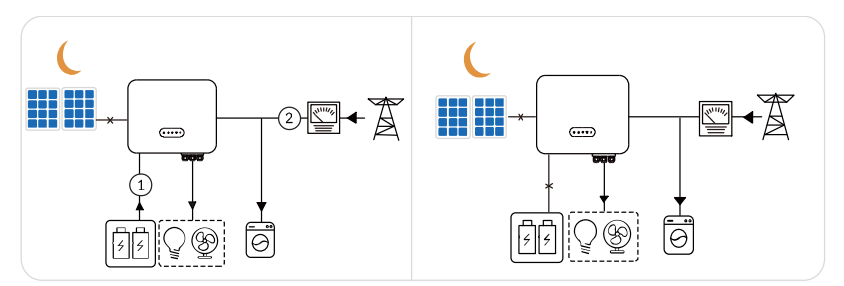

Scenario recommendation: It is suitable for areas with high electricity prices and little or no solar power generation subsidies.

## 1.8.2 Economic mode

Users can set the charging power based on their own electricity demand and price, enabling battery charging during periods of low electricity demand and switching to a self-consumption mode during high electricity demand periods. The stages of high and low electricity demand are divided by season, week, and time of day, with summer and winter primarily determining high and low demand, weekdays and weekends primarily determining electricity usage, and day and night

primarily determining electricity demand.

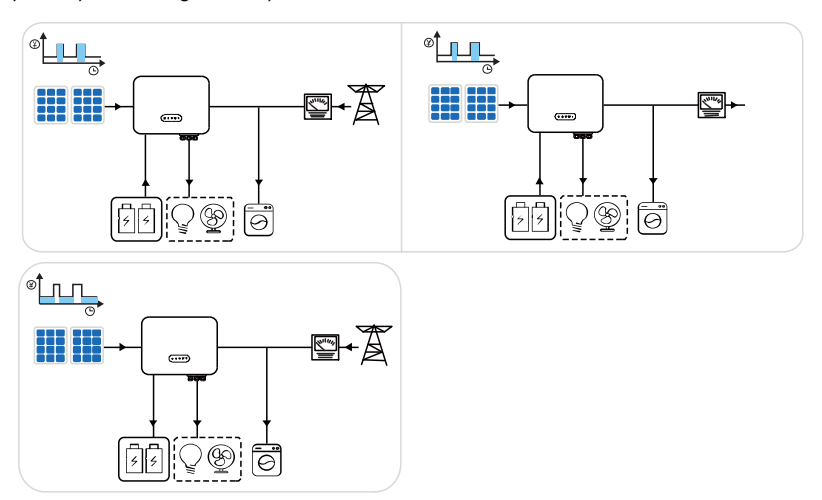

**Scenario recommendation:** Users with distinct high and low electricity demand, such as less electricity during weekdays and more on weekends, can set up battery charging at night on weekends. For example, if local summer PV generation significantly differs from winter, battery charging can be scheduled at night during winter.

### 1.8.3 Time-of-use mode

The system performs the charging and discharging according to the set charging/discharging period and power.

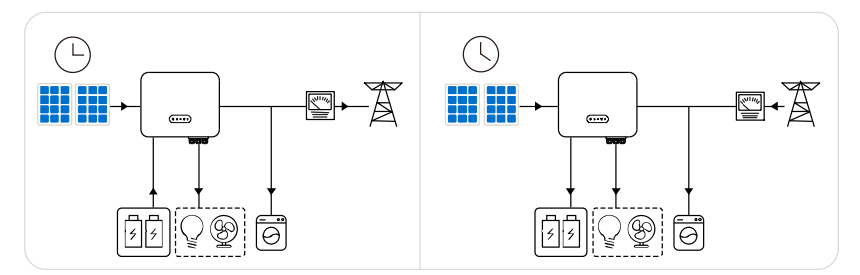

**Scenario recommendation:** It is suitable for scenarios when the peak-valley electricity price varies a lot, and it can only be used when local laws and regulations are met, such as whether the battery is allowed to discharge and sell to the power grid. When the electricity price is at its valley, set the time for the grid to charge the battery. When the electricity price is at its peak, the battery will

power the load first, and the remaining power can be sold to the grid. Thereby earning the corresponding profit from the grid price difference.

## 1.8.4 Peak shaving mode

Users can set the peak shaving power according to the actual need. During peak hours, the inverter limits the power supplied by the grid. The insufficient power is provided by PV and battery, reducing the local electricity consumption. During off-peak hours, the grid charges the battery, and supplies power to the load simultaneously.

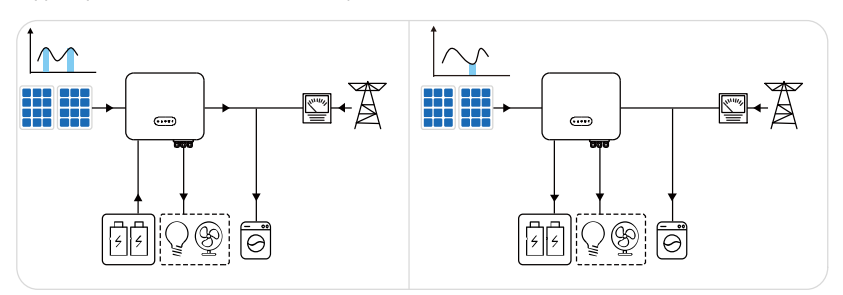

Scenario recommendation: Recommended for use in areas with high electricity consumption.

#### 1.8.5 Emergency power supply mode

When the power grid is cut off, PV will supply the loads in priority; if the PV power generation cannot meet the load usage, the battery discharges to supplement. If the PV power generation exceeds the load demand, the surplus power charges the battery. When the battery runs out of energy, the system can switch to a diesel generator mode, and then the generator supplies power to the load.

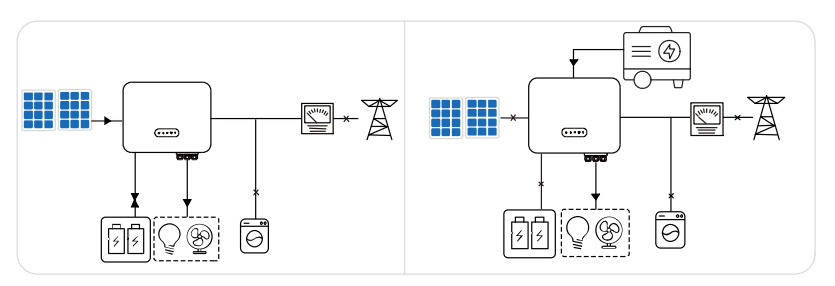

Scenario recommendation: Recommended for use in areas with unstable power grid.

## **2** Installation

## 2.1 Precautions

# A DANGER

- Do not install the inverter in a place near flammable, explosive, or corrosive materials.
- Do not install the inverter in a place that is easy to touch, especially within children's reach.

# 

High temperature exists when the inverter is working. Do not touch the surface to avoid burning.

When transporting and moving inverters, the weight of the equipment should be considered. Determine the installation position. At least two persons are required to install the inverter.

### 2.2 Installation flow

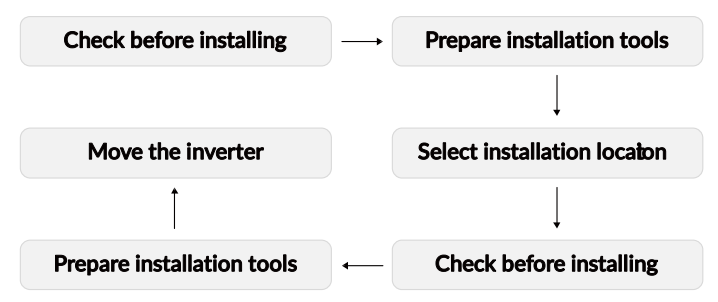

### 2.3 Checking before installation

Tip

Please carefully check the product packaging and accessories list before installation.

## 2.3.1 Check packing

Packaging materials and components may be damaged during transportation. Therefore, before installing the inverter, please inspect its packaging materials. Check the packaging for any damage,

such as holes, cracks, etc. If any damage is found on the inverter, do not open the package and contact your dealer as soon as possible. It is recommended to inspect the packaging materials within 24 hours before installing the inverter.

#### 2.3.2 Check accessories list

After unpacking the inverter, inspect the product and its accessories to ensure they are complete and undamaged. If any parts are missing or damaged, please contact the dealer.

## 2.4 Installation tools

Prepare the following tools to install and connect the inverter.

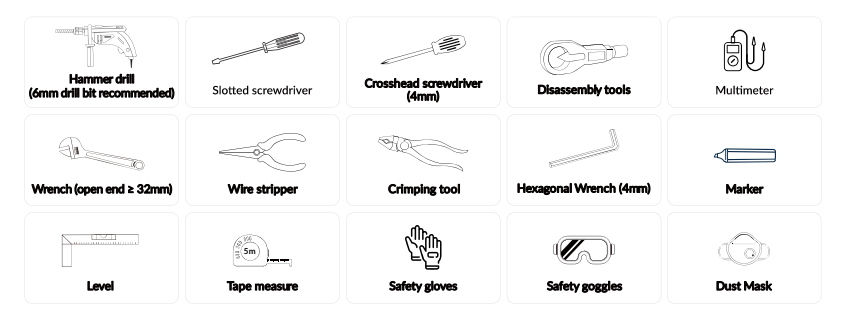

### 2.5 Installation environments

- The place to install the inverter shall be well-ventilated for heat radiation.
- Installation environment temperature range: -25℃ to 60℃, relative humidity: 0 to 95% (noncondensing).
- Install the inverter in a sheltered place to avoid direct sunlight, as increased temperature may lead to reduced power output.
- It is recommended to choose a shaded installation site or construct a sunshade.
- Do not install the inverter in a place near flammable, explosive, or corrosive materials.
- The installation carrier must be fireproof; do not install the inverter on flammable materials.
- Ensure the installation surface is sturdy and meets the load-bearing requirements for the inverter.
- Do not install the inverter on the support with poor sound insulation to avoid the noise generated by the working product, which may annoy the residents nearby.
- The altitude to install the inverter must not exceed 4,000 meters.

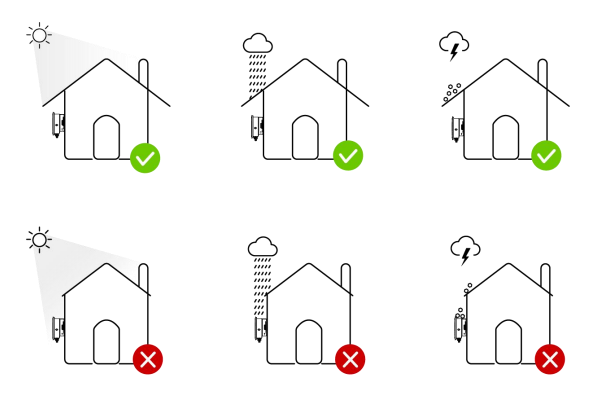

## 2.6 Installation angle

Inverter supports wall mounting and bracket mounting. Installation angle requirements are as follows:

- Install the inverter vertically or at a maximum back tilt of 15 degrees.
- Do not install the inverter in a tilted, horizontal, upside down, excessively backward-leaning, or sideways-tilted position.

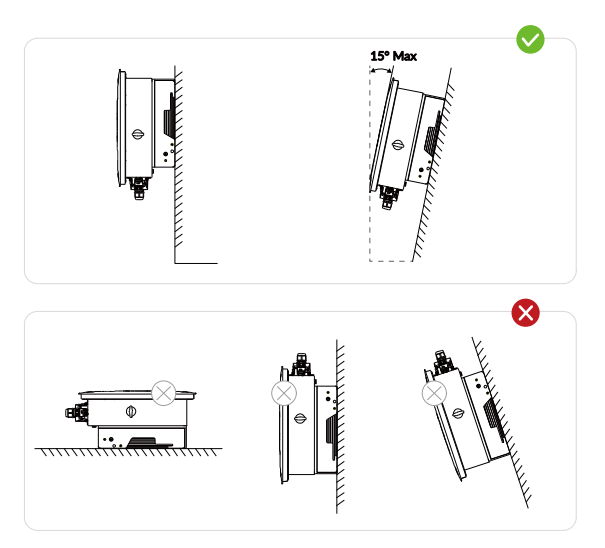

- 20 -Copyright © EPEVER

## 2.7 Installation space

When installing the inverter, a certain amount of space should be reserved to ensure that there is enough space for installation and heat dissipation.

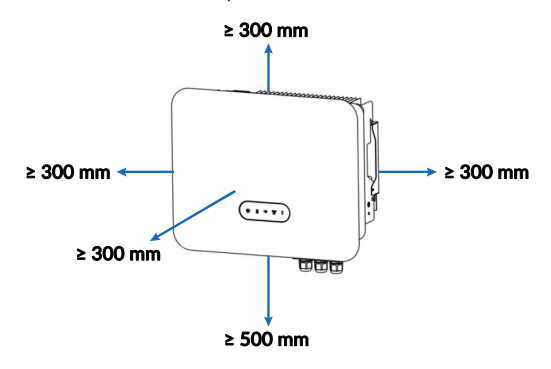

In scenarios with multiple inverters, a linear installation is recommended when space is sufficient; when space is limited, the following Triangle installation is recommended. It is not recommended to install multiple inverters in a stacked configuration.

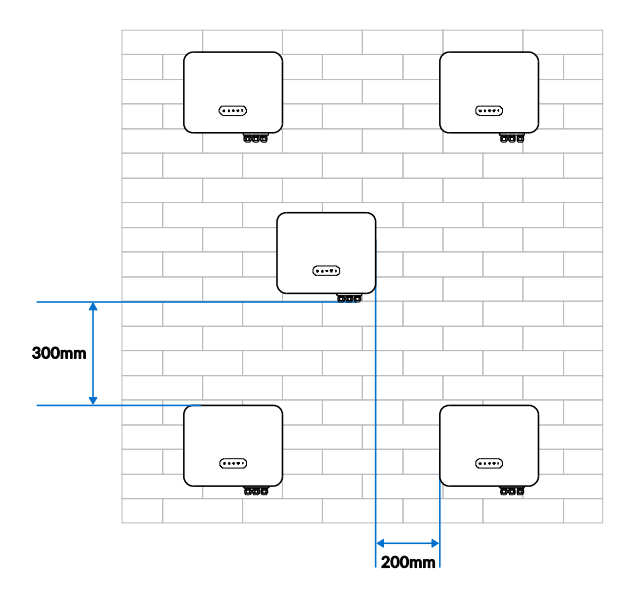

## 2.8 Moving the inverter

- Step 1: Open the packing box, and two operators place their hands under the inverter's heat sink, lifting the inverter out of the packing box.
- Step 2: Move the inverter horizontally to the designated site.

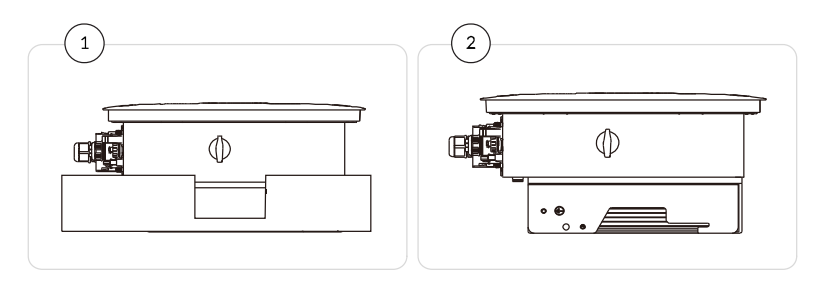

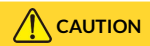

Please maintain balance when moving the inverter to avoid dropping and injuring the operator.

### NOTICE

- The power line and signal line interfaces at the bottom of the inverter cannot bear weight; do not let the terminal connectors directly touch the ground; place the inverter horizontally.
- When placing the inverter on the ground, use foam or cardboard underneath to prevent damage to the casing.

## 2.9 Installing the inverter

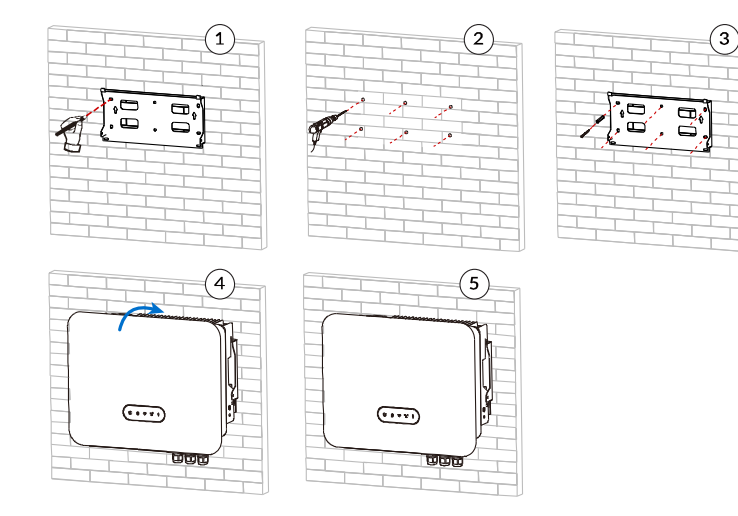

- Step 1: Select a proper wall which meets the installation requirements. Put the mounting plate on the wall horizontally and mark positions for drilling holes. Then use an impact drill to drill holes in the wall (hole diameter 10mm). When drilling, keep the impact drill vertical to the wall, and the drilling depth slightly greater than the length of the expansion tube. After drilling, verify the hole positions with the mounting plate; if the deviation is too large, reposition and drill again.
- Step 2: Slowly tap the expansion screw tube into the drilled hole with a hammer.
- Step 3: Align the mounting plate with the holes, put shrapnel and flat pads, and fix the mounting plate with hexagonal nuts.
- Step 4: Hang the inverter on the mounting plate and lock them with M6 Allen socket screws.
- Step 5: To deter theft, users can configure an appropriate small lock to secure the inverter to the mounting plate (optional, the anti-theft lock needs to be purchased separately).

## **3 Electrical Connection**

## 3.1 Safety precautions

Ensure that both AC and DC sides are not energized before installation and maintenance. Since the capacitor is still live for a period of time after the DC side of the inverter is disconnected, it is necessary to wait 5 minutes to ensure that the capacitor is discharged completely. The ELS series residential hybrid inverters are used in the PV energy storage systems. Improper use may damage the inverter.

## 

Before carrying out the electrical connections at the DC side, ensure that the PV panels are covered with opaque material or disconnect the circuit breaker at the DC side. If the PV panels are exposed to sunlight, the PV array will generate hazardous voltages.

- The installation and maintenance of inverters must be carried out by professional electrical
  engineers. When working on high-voltage/high-current systems (such as inverters and
  battery systems), rubber gloves and protective clothing (including protective glasses and
  boots) should be worn.
- The open-circuit voltage of the PV modules connected to the ELS series inverter should not exceed 580V. The connected PV modules must have an IEC61730 Class A rating.

## 3.2 Circuit diagram

#### NOTICE

N and PE wiring via GRID and BACK-UP ports of the inverter are different based on the regulation requirements of different regions. Refer to the specific requirements of local regulations

Scenario 1: N and PE cables are connected together in the distribution cabinet for wiring (applicable to areas in Australia, New Zealand, South Africa, and etc.)

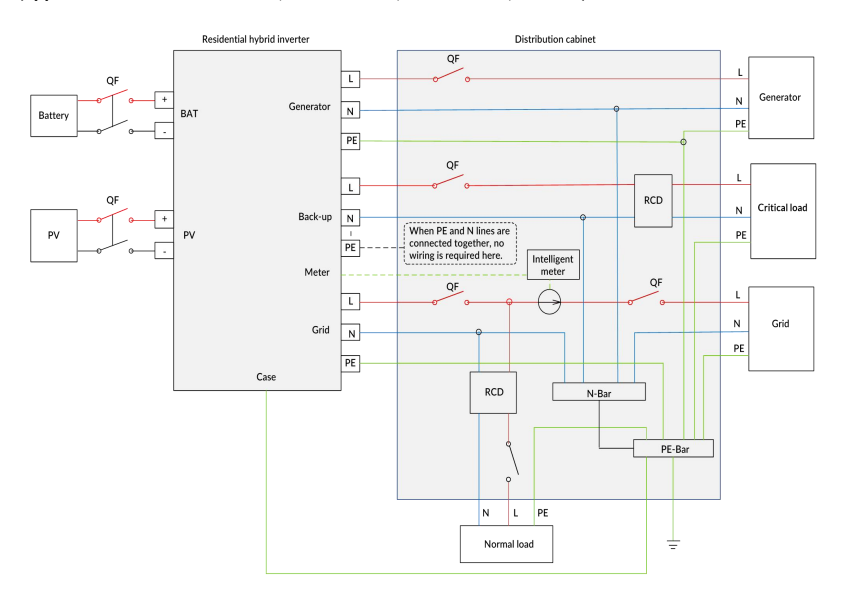

# Scenario 2: N and PE cables in the distribution cabinet shall be wired separately (applicable to areas except for Australia, New Zealand, etc.)

Ensure that the grounding of BACK-UP is correctly and tightened. Otherwise, the BACK-UP function may be abnormal in case of grid failure. The internal relay will be disconnected in the ON-GRID mode; and it will be connected in the OFF-GRID mode.

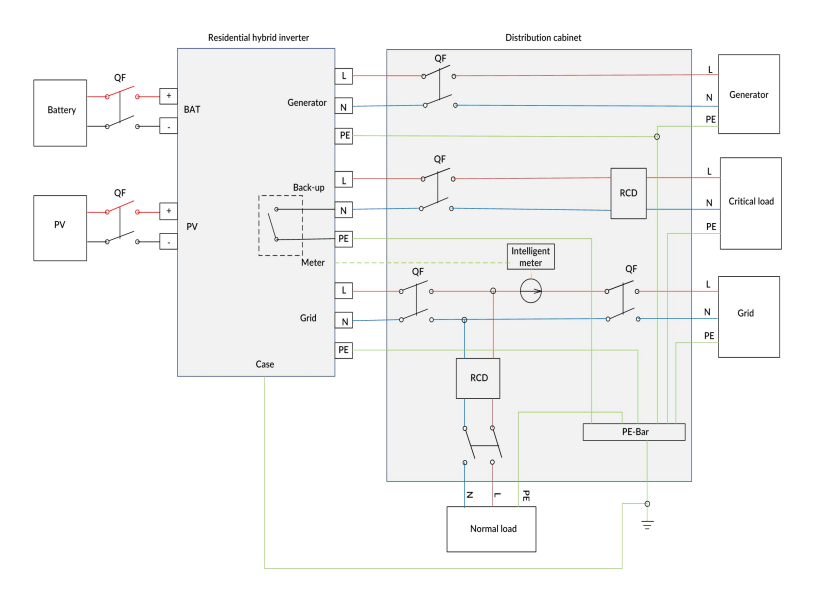

**Note:** Under scenario 1, no need to enable the short-circuiting function of the PE-N relay. Under scenario 2, local regulations require that the PE-N lines of the energy storage system be short-circuited, and the PE of the inverter should be short-circuited with the PE of the distribution cabinet.

To meet the requirements of Scenario 2, the ELS series inverters are equipped with a PE-N short-circuiting function. When the inverter is in the off-grid mode, PE is short-circuited with N. When the inverter is in the on-grid mode, the connection between PE and N is disconnected.

### NOTICE

The short-circuiting function of the PE-N relay is disabled by default. To enable this function, please operate on the APP. For details, please refer to Section 6.3 APP settings.

## 3.3 Port cable description

| Port                | Definition                                                 |                                                                                                    | Cable type         | Cable specification                                                    |
|---------------------|------------------------------------------------------------|----------------------------------------------------------------------------------------------------|--------------------|------------------------------------------------------------------------|
| BAT +               | +: Conne<br>term                                           | ecting to the positive<br>inal of the lithium<br>battery.                                                             | Outdoor multi-core | 25mm <sup>2</sup> to 35mm <sup>2</sup><br>(ELS3K, ELS3.6K)             |
| BAT-                | -: Conne<br>term                                           | copper cable<br>inal of the lithium<br>battery.<br>copper cable<br>30mm <sup>2</sup> to 35mm<br>(ELS4K, ELS4.6K, ELS5 |                    | 30mm² to 35mm²<br>(ELS4K, ELS4.6K, ELS5K, ELS6K)                       |
| PV1 PV2             | +: Connecting to the positive<br>terminal of the PV array. |                                                                                                    | Outdoor multi-core | 4mm <sup>2</sup> to 5mm <sup>2</sup><br>(ELS3K, ELS3.6K)               |
| <b>@</b> - <b>@</b> | -: Conne<br>termir                                         | ecting to the negative<br>nal of the PV array.                                                                        | copper cable       | 5mm <sup>2</sup> to 6mm <sup>2</sup><br>(ELS4K, ELS4.6K, ELS5K, ELS6K) |
|                     |                                                            | L                                                                                                    | Outdoor multi-coro | 6mm <sup>2</sup> to 8mm <sup>2</sup><br>(ELS3K, ELS3.6K)               |
|                     | Load                                                       | N                                                                                                    | copper cable       | 8mm <sup>2</sup> to 10mm <sup>2</sup>                                  |
|                     |                                                            | PE                                                                                                    |                    | (ELS4K, ELS4.6K, ELS5K, ELS6K)                                         |
|                     |                                                            | L                                                                                                    | Outdoor multi-core | 10mm <sup>2</sup> to 12mm <sup>2</sup><br>(ELS3K, ELS3.6K)             |
|                     | AC                                                         | N                                                                                                    |                    | 12mm <sup>2</sup> to 16mm <sup>2</sup>                                 |
|                     |                                                            | PE                                                                                                    | copper cable       | (ELS4K, ELS4.6K, ELS5K, ELS6K)                                         |

## 3.4 Connecting the ground cable (PE)

#### NOTICE

Since the inverter is non-transformer, it is required that both the positive and negative terminals of the battery and PV array cannot be grounded, otherwise the inverter failure will occur. In the PV power generation system, all non-current-carrying metal components (e.g. brackets, shells of combiner box/distribution cabinet, or inverter etc.) should be connected to the ground.

<u>Prepare a grounding cable (recommended to use yellow-green outdoor power cable,  $\geq$ 5mm in diameter).</u>

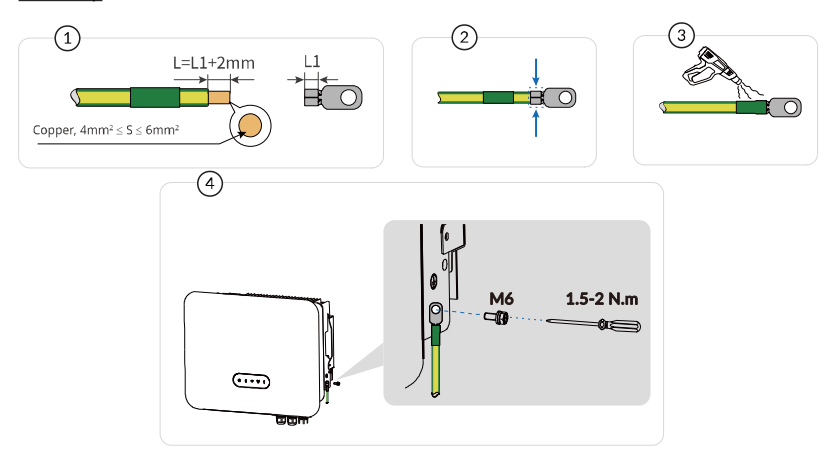

- Step 1: Use wire strippers to strip the insulation layer of the grounding cable to a suitable length (as shown in Figure 1.
- Step 2: Insert the stripped wire into the OT terminal and crimp it tightly with wire crimper (as shown in Figure 2. Recommended OT terminal model: OTM6, recommended crosssectional area for grounding wire should be greater than or equal to 6mm<sup>2</sup>.
- **Step 3:** Secure the OT terminal with an M6 screw at the position shown in Figure 4. with a recommended tightening torque of 2 N·m.

#### NOTICE

The cavity formed by crimping the terminal's conductor crimp sleeve should completely enclose the cable, and the cable should be tightly secured with the terminal.

## 3.5 Connecting the PV cable

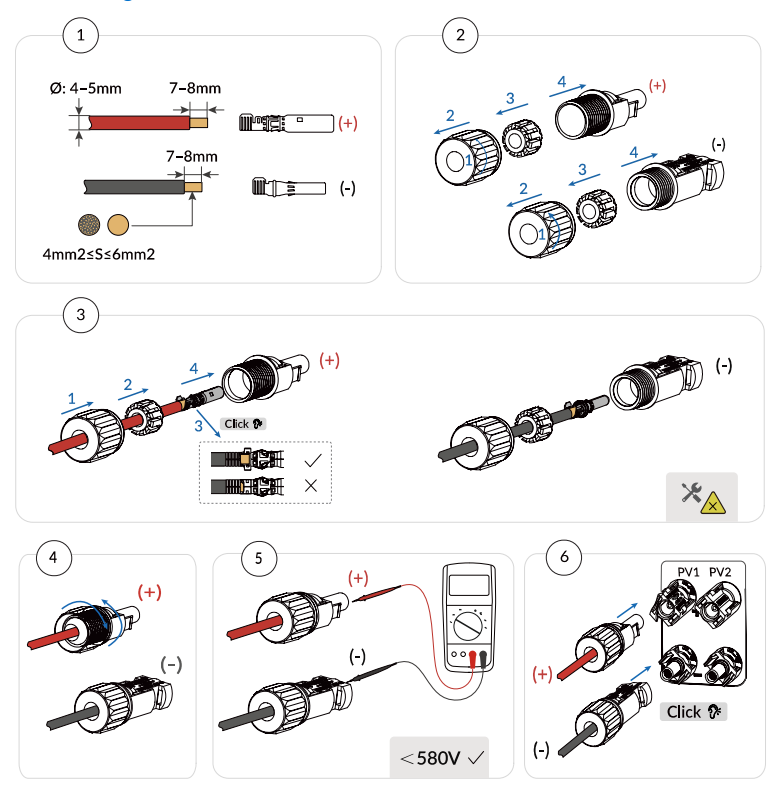

- **Step 1:** Select the appropriate cable type and specification according to Section 4.3 Port cable description. And remove the cable connectors from the PV cables. It is recommended to differentiate the positive and negative terminals with different colors.
- Step 2: Use wire strippers to strip the insulation layer of the PV cable to a suitable length (as shown in Figure 1.
- **Step 3:** Insert the stripped cables into their respective positive and negative metal terminals. Use wire crimper to firmly press the cables, ensuring a secure connection between the cables and the metal terminals.
- Step 4: Thread the crimped PV cables through the locking nuts, then insert them into its respective plastic housings until you hear a "click" sound, indicating that the metal cores are securely seated, after which tighten the locking nuts.

Step 5: Use a multimeter to check the positive and negative poles of PV cables, and then, connect them to the PV terminals of the inverter accordingly.

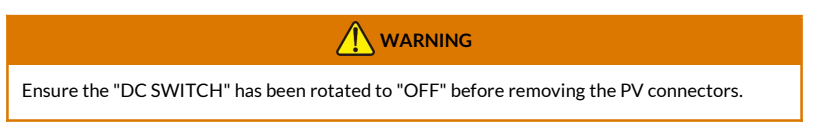

### NOTICE

If it is necessary to remove the PV connectors from the inverter, you can insert a removal wrench into the fixed latch and press down firmly to carefully remove the PV connectors.

## 3.6 Connecting the battery cable

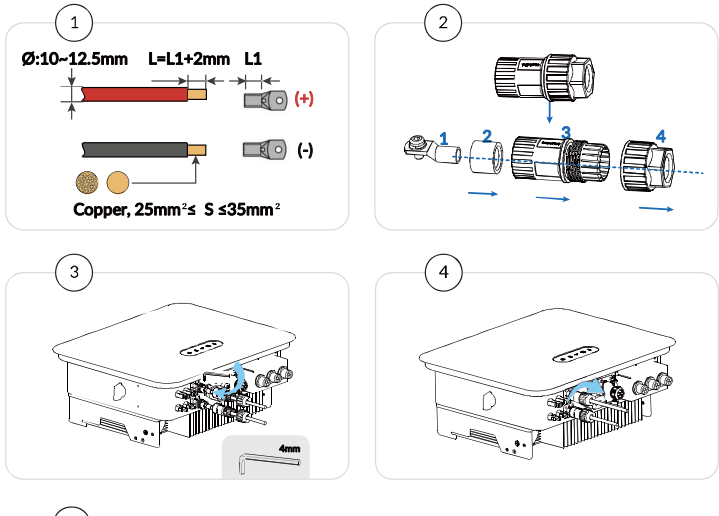

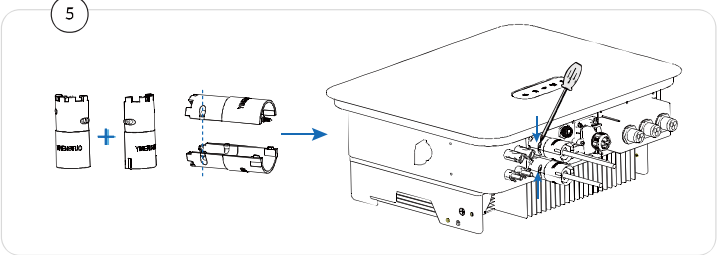

- Step 1: Use wire strippers to strip the insulation layer of the battery cable to a suitable length (as shown in Figure 1.
- Step2: Disassemble the battery connector.
- Step 3: Thread the battery cable sequentially through the waterproof accessories 4/3/2 (refer to Figure 2 for details). And then, lock the OT terminal on the battery terminal of the inverter.
- Step 4: Secure the waterproof accessories as shown in Figure 4.
- Step 5: Secure the anti-torsion sleeve as shown in Figure 5.

## 3.7 Connecting the Load and Grid cable

The residual current monitoring unit (RCMU) is integrated into the inverter. When the inverter detects the leakage current is higher than 300mA, it can disconnect from the grid quickly. When the external AC switch has a leakage protection function, its rated leakage protection current is required to be  $\geq$  300mA.

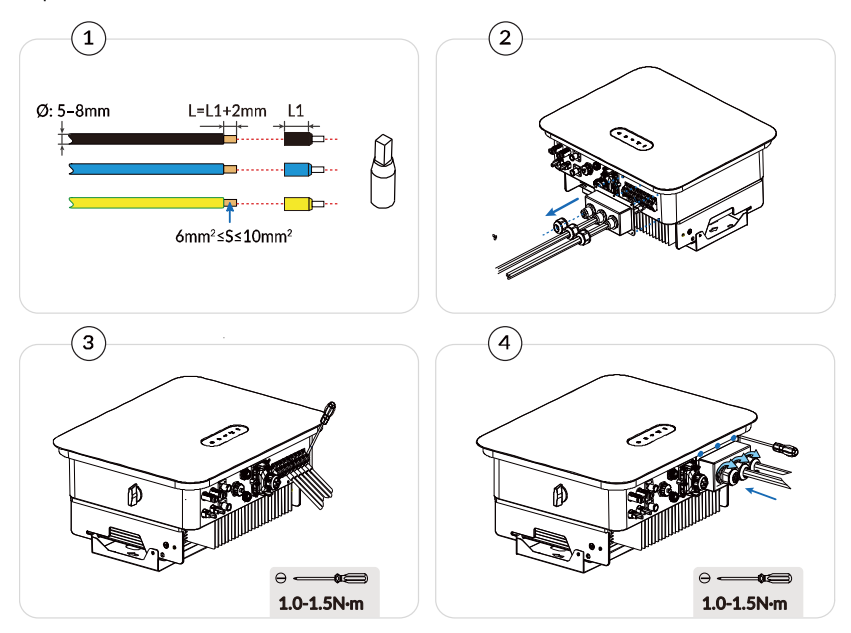

**Step 1:** Select the appropriate cable type and specification according to Section 4.3 Port cable description. And use wire strippers to strip the insulation layer of the specified cable to a suitable length (as shown in Figure 1.

- Step 2: Disassemble the AC terminals as shown in Figure 2, and thread the stripped AC cable through the waterproof locking nut.
- Step 3: Secure the cable in the AC terminal's locking hole according to the markings, and tighten with an Allen wrench, as shown in Figures 3 and 4.
- **Step 4:** If it is necessary to remove the terminal from the inverter, insert the tool and pull the terminal out by the arrow direction. To disassemble the AC terminal, the same tool should be used.

## 3.8 Connecting the COM cable

## 3.8.1 BMS/NTC

Via the BMS/NTC communication port, the NTC of lithium batteries or lead-acid batteries can be connected. It is used for communication between the inverter and the BMS lithium battery and for collecting the temperature of lead-acid batteries. The pins of the BMS/NTC port (RJ45) are defined as follows:

| Picture | Pin | Name     | Description                                 |
|---------|-----|----------|---------------------------------------------|
|         | 1   | Idle     |                                             |
|         | 2   | Idle     |                                             |
|         | 3   | NTC-     | Lead-acid battery temperature sampling      |
|         | 4   | BAT-CANH | Lithium battery CAN high-level data         |
|         | 5   | BAT-CANL | Lithium battery CAN low-level data          |
|         | 6   | NTC+     | Lead-acid battery temperature sampling      |
|         | 7   | BAT-485A | Lithium battery RS485 differential signal + |
|         | 8   | BAT-485B | Lithium battery RS485 differential signal - |

#### Connecting the BMS/NTC port:

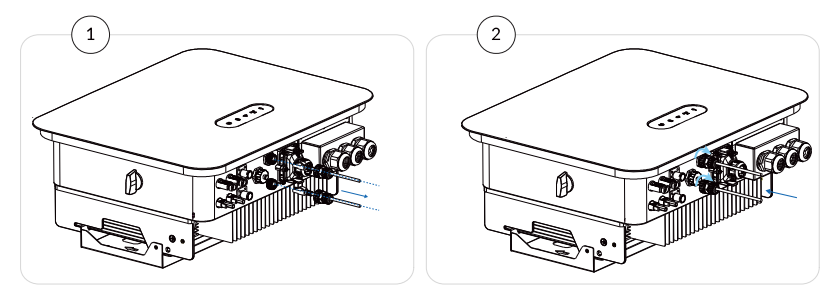
• Schematic diagram of external NTC connection for lead-acid batteries

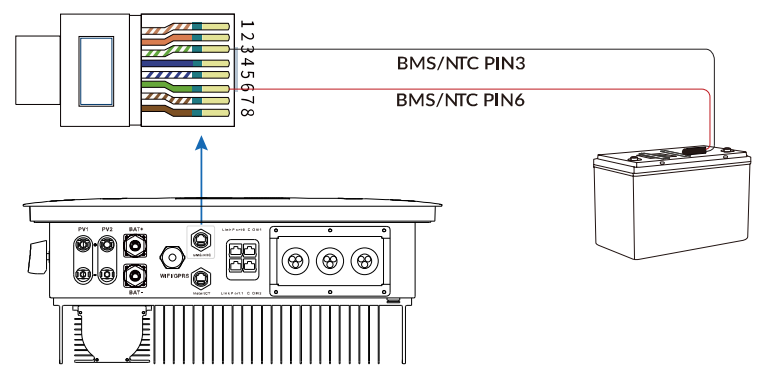

• Schematic diagram of RS485 and CAN communication connections for lithium batteries

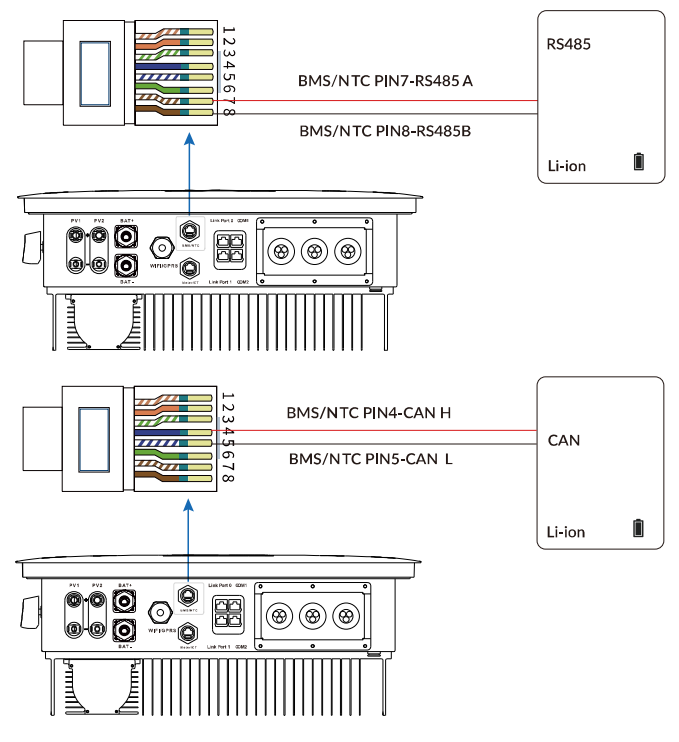

- 33 -Copyright © EPEVER

Note:For specific details on the battery usage, please refer to the Attachment "ELS Series Battery Instructions".

# 3.8.2 Meter/CT

Differences exist in the use of CT/Meter between single-inverter systems and multi-inverter parallel systems. In a single-inverter system, the CT/Meter is applied to measure the anti-reverse current and the on-grid load. In a multi-inverter parallel system, the CT/Meter is used to monitor the load power rating.

| Picture  | Pin | Name       | Description                              |  |
|----------|-----|------------|------------------------------------------|--|
|          | 1   | CT+        | Current transformer output positive pole |  |
| 12345678 | 2   | CT-        | Current transformer output negative pole |  |
|          | 3   | ldle       | Dry Contact 1 Innut                      |  |
|          | 4   | ldle       | Dry Contact 1 Input                      |  |
|          | 5   | Meter-485A | Mater 405 communication                  |  |
|          | 6   | Meter-485B | Meter 465 communication                  |  |
|          | 7   |            | Dry Contact 2 Innut                      |  |
|          | 8   | ldle       | Dry Contact 2 Input                      |  |

#### The pins of the Meter/CT port (RJ45) are defined as follows:

• For a single-inverter system without normal load, the following three options are used to achieve the anti-reverse current function: CT, Meter, or neither CT nor Meter. See schematic diagrams below for details.

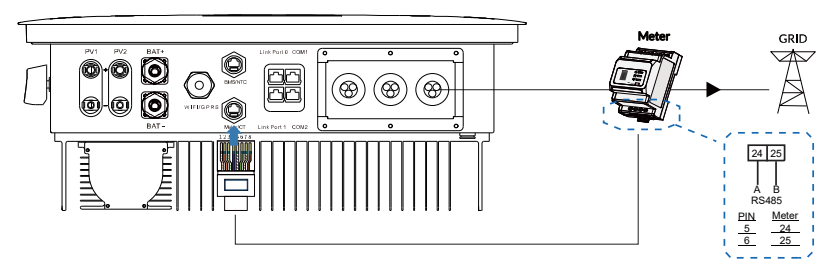

Without Normal Load - Meter Connection Schematic Diagram

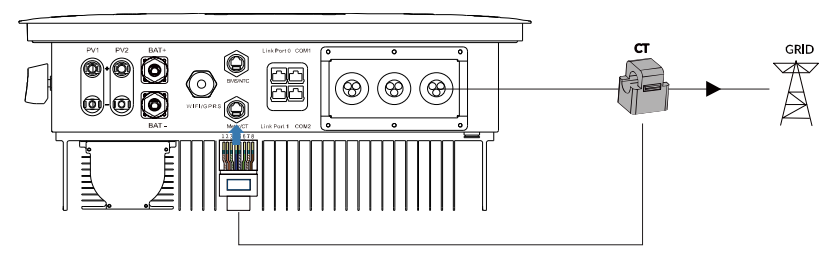

Without Normal Load - CT Connection Schematic Diagram

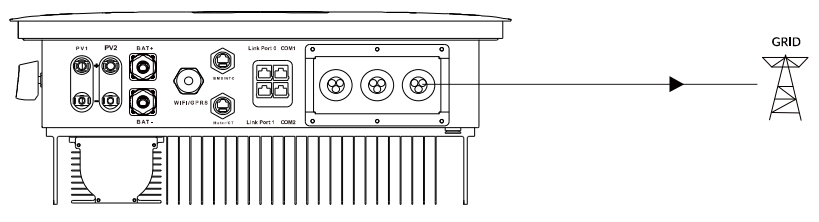

Without Normal Load - No CT/ Meter Connection Schematic Diagram

• For a single-inverter system with normal load, the following two options are used to achieve the anti-reverse current function: CT and Meter. See schematic diagrams below for details.

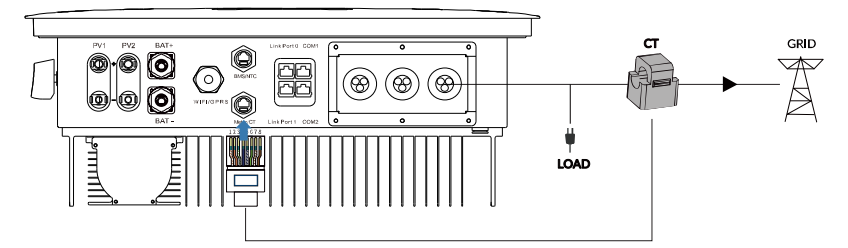

With Normal Load - Anti-reverse Current - CT Connection Schematic Diagram

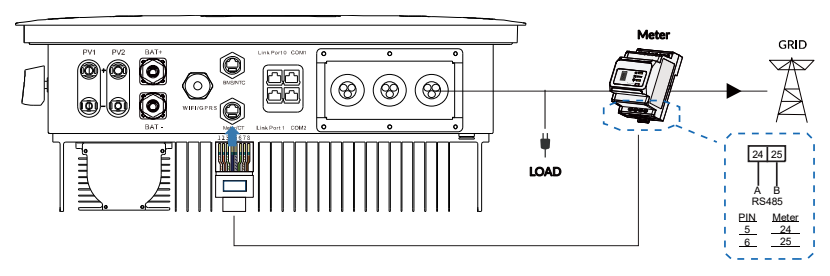

With Normal Load - Anti-reverse Current - Meter Connection Schematic Diagram

 For a single-inverter system with normal load, three options are available when there is no antireverse current function: CT, Meter, or neither CT nor Meter. See schematic diagrams below for details.

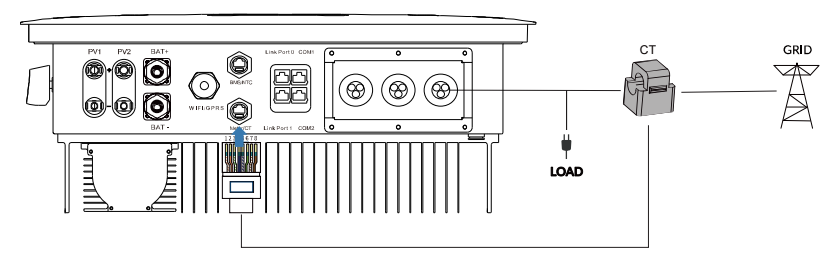

With Normal Load - No Anti-reverse Current - CT Connection Schematic Diagram

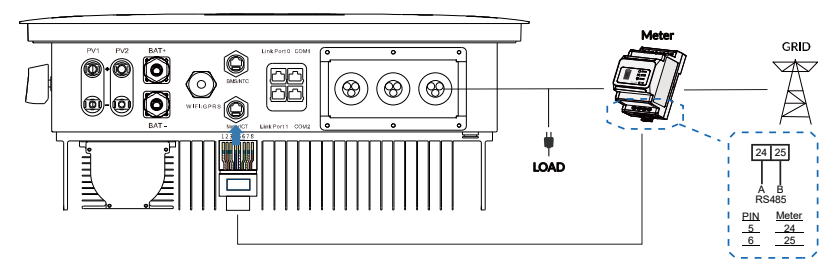

With Normal Load - No Anti-reverse Current - Meter Connection Schematic Diagram

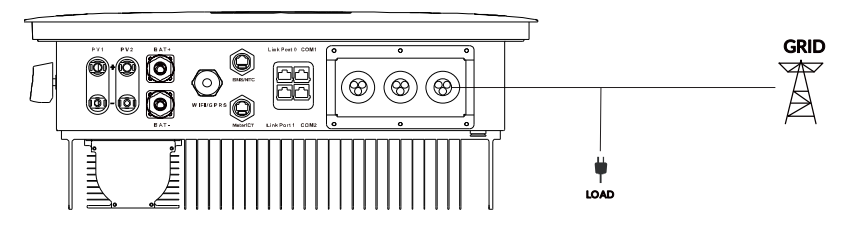

With Normal Load - No Anti-reverse Current - No CT/ Meter Connection Schematic Diagram

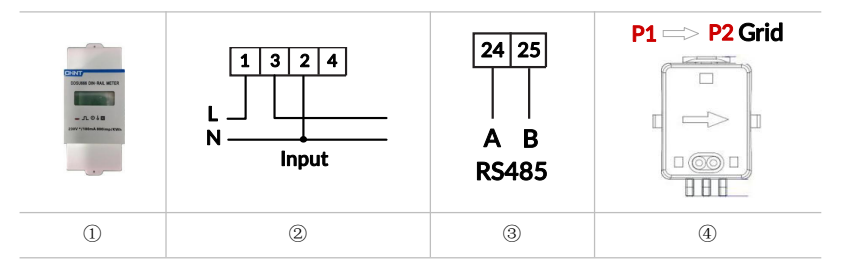

- PIN 5 and PIN 6 of the Meter/CT port is used for meter communication. Meter appearance is shown as Figure ①.
- PIN 5 and PIN 6 of the Meter/CT port correspond to PIN 24 and PIN 25 of the meter module, shown as Figure ③.
- Connection of meter module is shown as Figure ②. PIN 1/2 and PIN 3/2 of the meter module are connected to the voltage signal L and N respectively.

# 3.8.3 COM1/COM2

The pins of the COM1 port (RJ45) are defined as follows:

| Picture  | Pin | Name         | Description     |
|----------|-----|--------------|-----------------|
|          | 1   | GND-S        |                 |
| 12345678 | 2   | DRMS 1/5     |                 |
|          | 3   | DRMS 2/6     | DDMinterfees    |
|          | 4   | DRMS 3/7     | DRMINterrace    |
|          | 5   | DRMS 4/8     |                 |
|          | 6   | DRMS 0       |                 |
|          | 7   | Monitor-485A | PC software 485 |
|          | 8   | Monitor-485B | communication   |

The pins of the COM2 port (RJ45) are defined as follows:

| Picture  | Pin | Name          | Description             |
|----------|-----|---------------|-------------------------|
| 12245678 | 1   | Gen-START-Rly |                         |
|          | 2   | Gen-START-Rly | Generator start relay   |
|          | 3   | Gen-ON-Rly    |                         |
|          | 4   | Gen-ON-Rly    | Generator back-up relay |
|          | 5   | RSD-IN        |                         |
|          | 6   | RSD-IN        | RSD switch input        |
|          | 7   | RSD-12V+      |                         |
|          | 8   | RSD-12V-      | 12V power output        |

### Connecting the COM port:

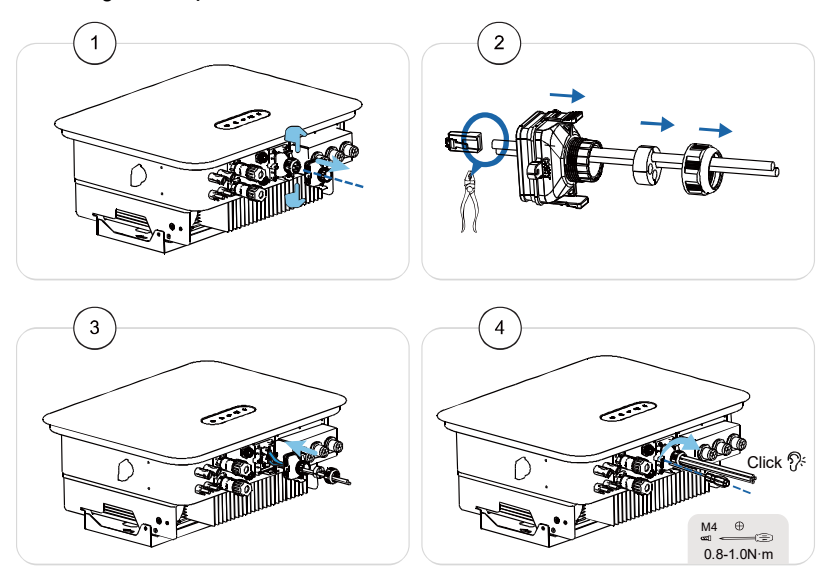

• RS485 (monitoring via cable)

As shown in the figure, connect the RS485+ and RS485- of the inverter to the TX+ and TX- of the RS485 to USB adapter, and then connect the adapter's USB port to the computer.

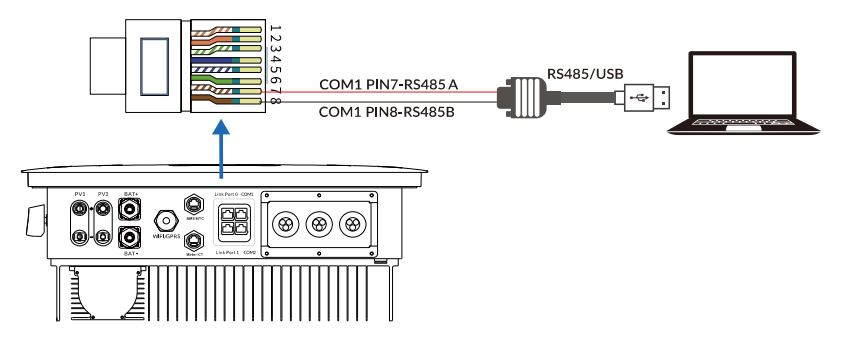

• RS485 (inverter cascade monitoring)

#### NOTICE

When multiple inverters are connected via RS485 communication cables, different communication addresses must be set to distinguish the inverters.

Multiple inverters are connected in parallel through RS485 communication cables.

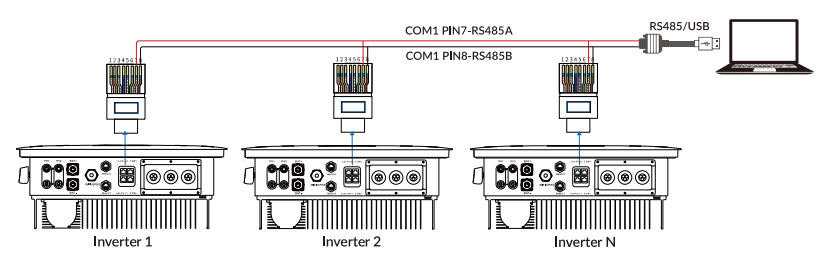

• RSD rapid shutdown and emergency power off

The emergency shutdown pins (PIN5, PIN6) of COM2 port are normally open contacts, which can trigger a rapid shutdown when closed. The RSD will cut off all power, including the inverter internal power, and stop all AC and DC outputs. The internal 12Vdc power supply (PIN7, PIN8) of the inverter will disconnect the power supply to the RSD transmitter. After pressing the emergency stop button, the RSD transmitter will cut off all input circuits of the solar panels.

- The emergency power off button (normally open) is connected to the PIN5 and PIN6 of COM2 port.
- The RSD transmitter is connected to PIN15 (+) and PIN16 (-) (12Vdc power supply).
- Configured the RSD transmitter in the residential hybrid inverter may cause interference in the user area.

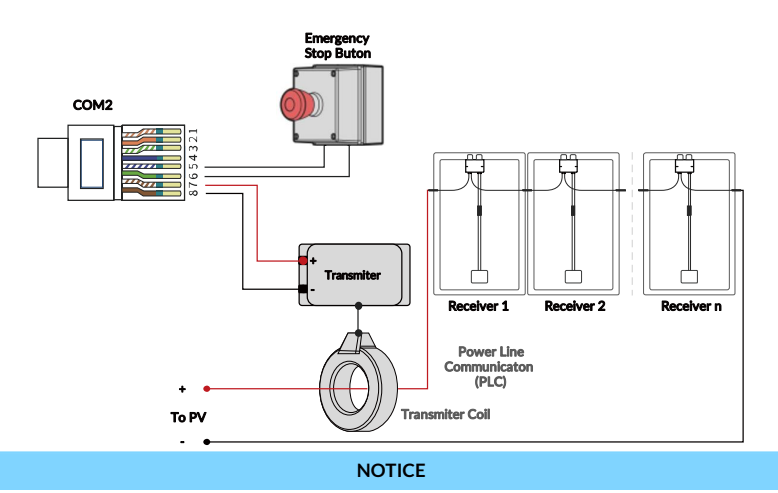

- The rated current of the built-in 12V DC power supply is 100mA (1.2W). Overloading is strictly prohibited.
- If the rated current of the RSD transmitter exceeds 100mA, please contact the manufacturer before installation.

When the rated current of the RSD transmitter exceeds 100mA, an external power converter is needed to power the RSD transmitter. The input of the power converter is connected to the Back-up port of the distribution box. Once the emergency stop button is pressed, all outputs including power to the Back-up port will be shut down. And then, the RSD transmitter will be immediately turned off.

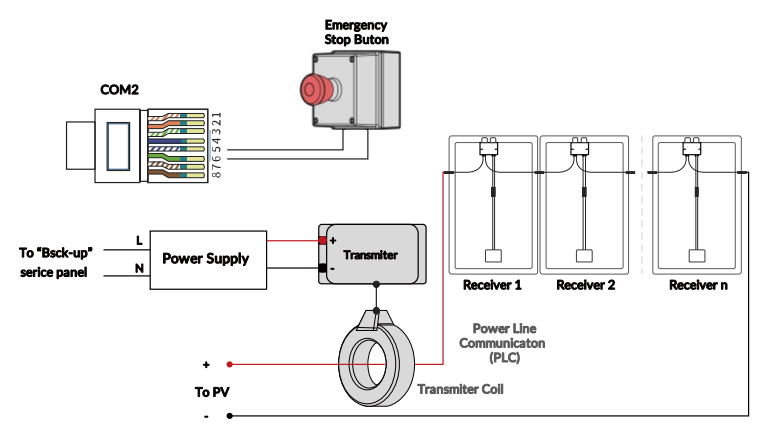

- 41 -Copyright © EPEVER

### Recommended RSD model: APsmart Transmitter-PLC-2P 406006, and RSD-PLC-C.

# 3.8.4 WiFi/GPRS com. port

Connect a USB drive to the WiFi/GPRS com. port for inverter firmware upgrades, or connect a WiFi/GPRS module for inverter remote monitoring. The pins of the WiFi/GPRS com. port (USB-A 3.0) are defined as follows:

| Picture | PIN | USB-A 3.0 | Description         |  |
|---------|-----|-----------|---------------------|--|
|         | 1   | +5V       | +5V                 |  |
|         | 2   | D-        | Data interface      |  |
|         | 3   | D+        |                     |  |
|         | 4   | GND       | Power ground        |  |
|         | 5   | RS485-A   | RS485 communication |  |
|         | 6   | RS485-B   |                     |  |
|         | 7   | ldle      |                     |  |
|         | 8   | ldle      |                     |  |
|         | 9   | ldle      |                     |  |

#### Connect the WiFi/GPRS com. port

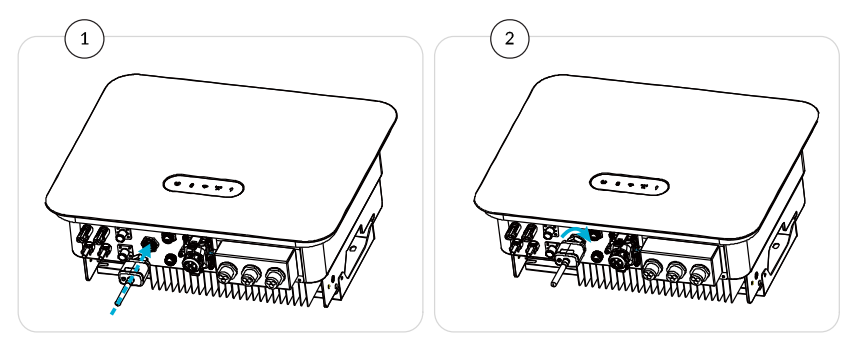

• Connecting a WiFi/GPRS module for single inverter

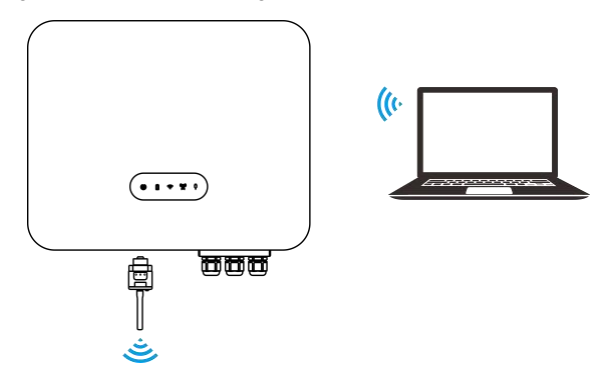

• Connecting WiFi/GPRS modules for multiple inverters

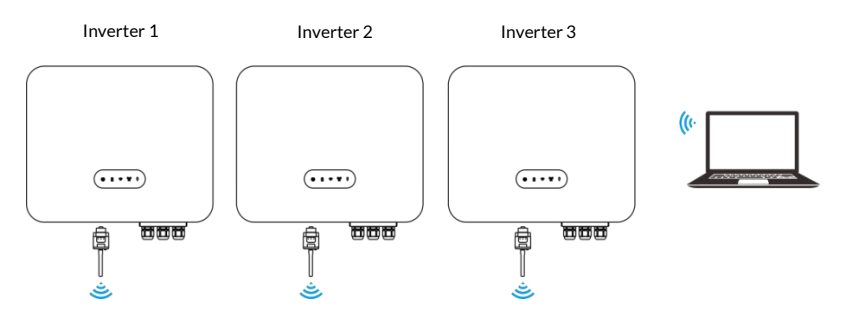

The inverter's operational information (such as power generation, alarms, and operational status) can be uploaded to the server via communication modules like WiFi/GPRS. Users view this information via a WEB interface or an APP, as needed. An account for the WEB or APP is required, and users need to bind the inverter with the serial number of the WiFi/GPRS communication module. The WiFi/GPRS serial number is sticked on both the packaging box and the module itself.

# 3.8.5 Parallel connection port

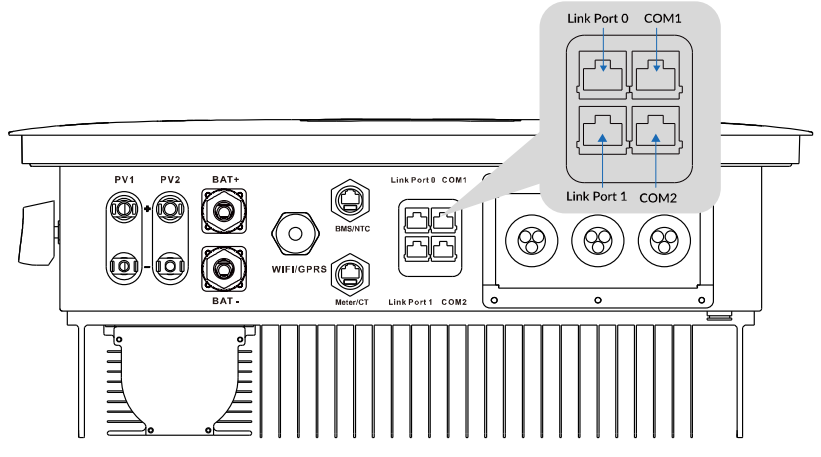

In the parallel system, one of the inverters is set as the master and the others as slaves through APP or monitoring software.

For the scenario where AC LOAD is also connected in parallel under parallel system:

- Connect 8-pin connectors with the Link Port 0 and Link Port 1 on the first and last inverters.
- The cable length and specification from the load devices to the AC LOAD terminal of each inverter should be the same to ensure the same loop impedance, thereby ensuring that the load current shunts to each inverter are nearly equal.
- When the load power is greater than the maximum AC LOAD power of the parallel system, the load needs to be connected to the AC GRID terminal (not the AC LOAD terminal). For example, the maximum AC LOAD power of one inverter is 6kVA, and the maximum AC LOAD power of six inverters is 36kVA.

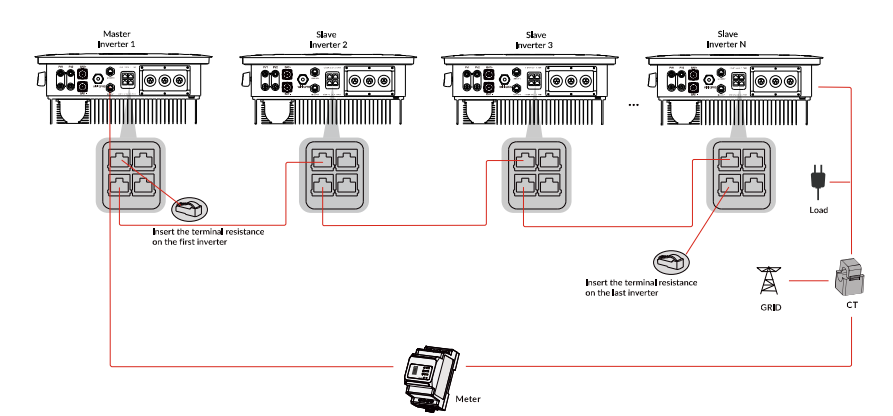

**Note:** The dedicated parallel operation meter (optional CHINT DDSU666.014 single-phase railmounted electricity meter) and the dedicated parallel operation CT (300A/5A) are required. For specific details on the parallel operation, please refer to the Attachment "ELS Series Parallel Operation Guide".

# 3.8.6 AFCI setup

#### Causes for arc generation:

- Damage to connectors in PV or battery systems.
- Improper cable connection or breakage.
- Aging of connectors and cables.

### Methods for detecting arcs:

- The inverter integrates AFCI function and complies with IEC63027.
- When the inverter detects an arc, the user can view the APP to find the arc fault history.
- The inverter will shut down for protection until the AFCI fault is removed. After the AFCI fault is removed, the inverter can automatically reconnect to the grid.
  - Automatic reconnection: If the fault is triggered less than 5 times within 24 hours, the inverter will automatically remove the fault within 5 minutes.
  - Manual reconnection: When the fifth arc fault occurs within 24 hours, the inverter will shut down. Users can remove the faults through the APP, or restart the system after powering off. After the inverter removes the fault, it will reconnect to the grid and operate.

By default, the AFCI function is disabled and can be enabled through the APP.

### AFCI operation steps:

**Step 1:** Open the parameter setting of the APP and find the AFCI module setting.

Step 2: Read the AFCI parameter values.

Step 3: Enable the AFCI module.

# 4 Indicator

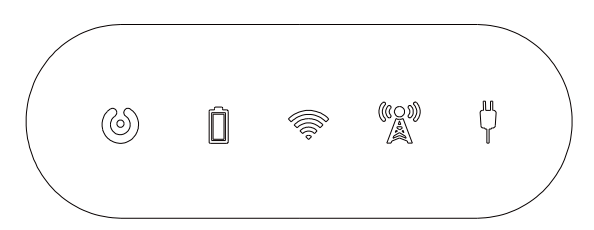

| No.       | Indicator | lcon    | Status                              | Description                       |
|-----------|-----------|---------|-------------------------------------|-----------------------------------|
|           |           | 6       | Flashing blue (2s on 2s off)        | Standby.                          |
|           |           |         | Flashing blue (1s on 1s off)        | Self-test.                        |
| 1         | Operating |         | Solid blue                          | The inverter is running normally. |
|           |           |         | Flashing red (1s on 1s off)         | Recoverable faults.               |
|           |           |         | Solid red                           | Non-recoverable faults.           |
|           |           | Ē       | Solid ON                            | Battery is online.                |
| 2 Battery |           | OFF     | Battery dropout.                    |                                   |
| 3 loT     |           |         | Solid ON                            | Data sending in Software/IoT.     |
|           | Ĩ,        | OFF     | No data sending in<br>Software/IoT. |                                   |
|           | 4 Utility | (((Q))) | Solid ON                            | Normal utility.                   |
| 4         |           |         | OFF                                 | Abnormal utility.                 |
|           |           | رالال   | Solid ON                            | Normal AC output.                 |
| 5 Load    | L)        | OFF     | Abnormal AC output.                 |                                   |
|           |           | ade     | Pink                                | Upgrade successful.               |
| 6         | Upgrade   |         | Flashing red/Solid red              | Upgrade failed.                   |
|           |           |         | Flashing                            | Upgrading.                        |

# **5** Commissioning

## 5.1 Check before powering on

Please check the following items again before powering on.

- The inverter is securely fixed to the mounting plate.
- The PV cables are securely connected, correctly polarized, and the PV input is within the acceptable voltage range of the inverter.
- The Battery cables are securely connected, correctly polarized, and the battery input is within the acceptable voltage range of the inverter.
- The DC switch is correctly connected between the battery and the inverter, and the DC switch is in the off state.
- The grid and load cables are securely and correctly connected.
- The AC circuit breaker is correctly connected between the inverter grid port and the power grid, and the circuit breaker is disconnected.
- The AC circuit breaker is correctly connected between the inverter load port and the emergency load, and the circuit breaker is disconnected.
- For lithium batteries, ensure that the communication cables are properly connected.
- For lead-acid batteries, ensure that the NTC cables are properly connected.

### 5.2 Initial power on (Important)

Please follow the steps below to turn on the inverter.

Step 1: Ensure that no power generation occurs on the phase connected to the inverter.

Step 2: Turn on the DC switch.

Step 3: Turn on the battery (i.e., turn on the DC switch between the battery and the inverter).

Step 4: Connect the AC circuit breaker between the inverter grid port and the power grid.

Step 5: Connect the AC circuit breaker between the inverter load port and the emergency load.

Step 6: Complete the inverter power-on.

- Step 7: Set inverter parameters via the APP to ensure it is working normally. The following parameters must be set correctly:
  - (1) Select Safety Code.
  - (2) Select PV Input Mode ("Independent" mode by default).
  - (3) Select Operation Mode ("Self Consumption" by default).
  - (4) Select **Battery Mode** on the Battery Configuration interface.

#### - 48 -Copyright © EPEVER

(5) Select **Remote Switching** as **ON** to power on the inverters remotely for grid connecting.

### 5.3 APP settings

Add the WiFi adapter and the connected device to the cloud server by website (<u>https://www.valueclouds.com</u>) or APP. Then you will be able to monitor the device and set parameters by PC or APP. The following takes APP as an example.

## 5.3.1 Download APP

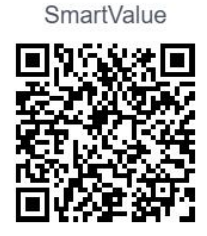

# 5.3.2 Sign up & Sign in

| V2.17.1.0       | English 💌  |  |
|-----------------|------------|--|
| 17753174802     | -          |  |
| â ·····         | ų          |  |
| Forgot Account  | Forgot PWD |  |
| Sign in         |            |  |
| DEMO            | Sign up    |  |
|                 |            |  |
| ≁ Toolbox       |            |  |
| Other login way |            |  |
| 00              |            |  |

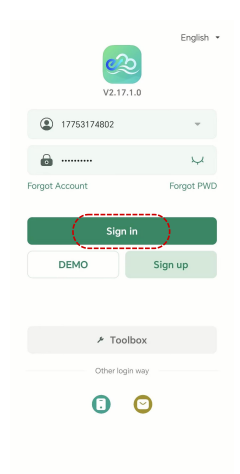

#### 1. Sign up

Download the APP and open it, click the "Sign up" icon. Input the telephone number/user name/email, verification code, and password, and then select the user type from the dropdown box. Tick to agree with the privacy agreement and click the "Sign Up."

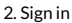

After registering, return to the APP. Input the telephone number/user name/email, and click the "Sign in" button to enter the APP.

# 5.3.3 Add devices

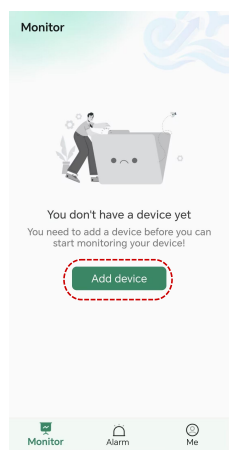

1. After signing in, enter the "Monitor" page, and click "Add device" to enter "Bluetooth addition" and "Scan addition" pages.

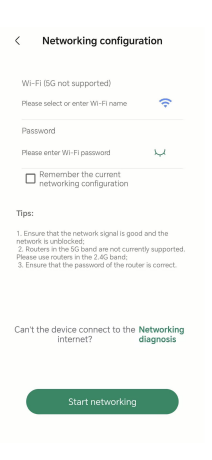

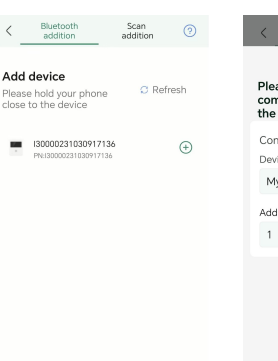

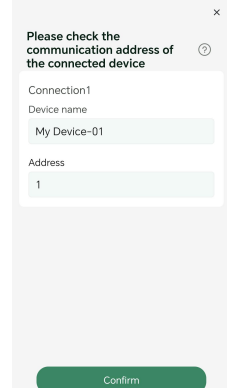

2. Select "Bluetooth addition", turn on the Bluetooth permission of your mobile phone, and get close to the device so that it can search for the corresponding device. Then click the "+" icon to add it. Otherwise, click "Refresh".

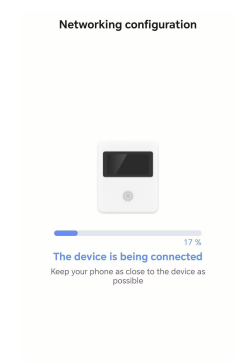

3. You can rename the device and communication address. Then click "Confirm" button and the interface will automatically turn to "Monitor" page. Click "Done" to finish device addition and enter the device selection page.

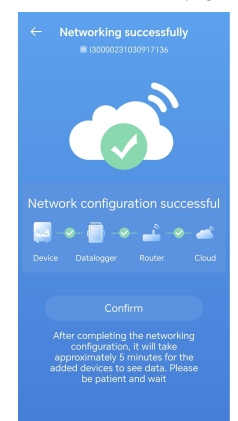

4. Turn on WiFi switch on your mobile phone and get close to the WiFi stick. Search for and select a nearby WiFi with good signal enter the correct WiFi name and password, click "Start networking" and wait for the connection. (The same process as scanning the OR code)

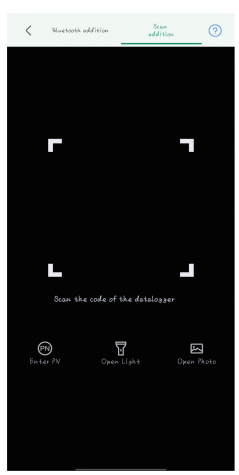

6. Select "Scan addition". and first insert the WiFi stick into the "WIFI/GPRS" port on the device. Turn on mobile phone's scanning function and scan the OR code on the WiFi stick to add the device.

5. Wait for the network configuration. If the configuration is successful, click "OK" and return to the home nage of the APP. If it is unsuccessful, repeat the above steps. (The same process as scanning the OR code.)

| <                     | Bluetooth<br>addition                        | Scan<br>addition  | 0 |
|-----------------------|----------------------------------------------|-------------------|---|
|                       |                                              |                   | × |
| Plea:<br>com<br>the c | se check the<br>munication a<br>connected de | ddress of<br>vice | 0 |
| Conr                  | ection1                                      |                   |   |
| Devic                 | e name                                       |                   |   |
| My                    | Device-01                                    |                   |   |
| Addre                 | 955                                          |                   |   |
|                       |                                              |                   |   |
|                       |                                              |                   |   |
|                       |                                              |                   |   |
|                       |                                              |                   |   |
|                       |                                              |                   |   |
|                       |                                              |                   |   |
|                       |                                              |                   |   |
|                       |                                              |                   |   |
|                       | Con                                          | firm              |   |

7 Click "Confirm" button and the interface will automatically turn to "Monitor" page, Click "Done" to finish device addition and enter the device selection page. You can rename the device and communication address here.

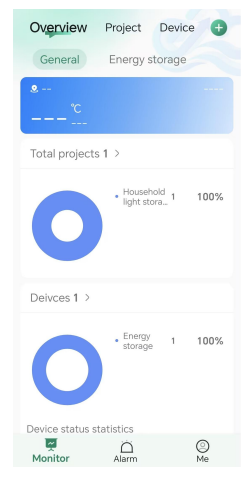

8. Check "General" information and "Energy storage" information on the "Overview" page.

# 5.3.4 Local monitoring

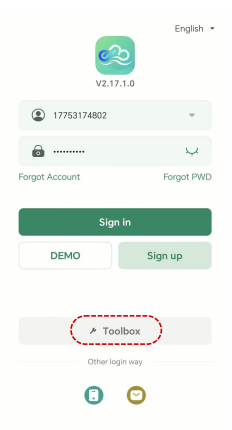

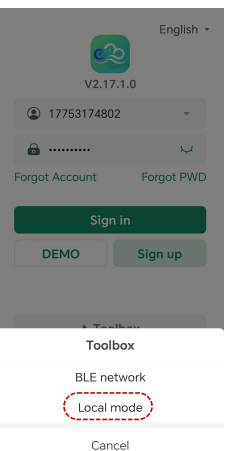

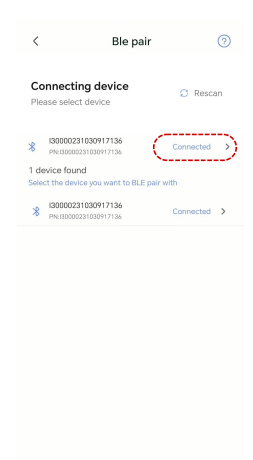

Can

1. Click the "Toolbox" button on the home page. 2. Select "Local mode" to enter "Ble pair" page.

3. Wait for 1 to 3 minutes to search for nearby devices. Select the device you want to connect to and click on it to enter the device detail interface. If the connection is not successful, click "Rescan".

< 130000231030917136 0 Real time Device info Undate time: 2024-12-21 19:53:52 Important parameter 3 10.23 0.33 WNb KINE 3.64 0.47 WNh KINE 0.00 15.57 kWh kWł 33.22 kWh 4.30 kWh System Parameter System Time Input Mode 2024-12-21 19:52: Independent 42 EPS: Operation Mode

| < I30000231030917136 |                      |  |
|----------------------|----------------------|--|
| Real time            | Device info          |  |
| <b>Sasic info</b>    |                      |  |
| Device brand         | EPEVER               |  |
| Туре                 | unsupported-device   |  |
| SN                   | 06430371410797RZ-0 🖒 |  |
|                      |                      |  |
| 🔁 Module info        | Reboot               |  |
| Model                | WFBLE.DTU.PlugProA   |  |
| Signal               | att                  |  |
| FMW VER              | 8.50.11.3            |  |
| PN                   | 130000231030917136 🖒 |  |
|                      |                      |  |
|                      |                      |  |

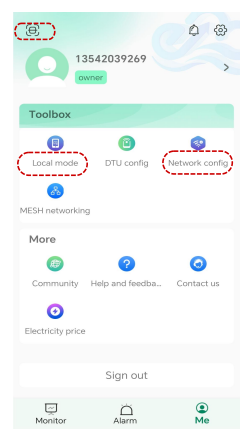

4. After the above steps, enter the "Real time" page. Wait for 1 minute for data refresh. It contains system information, device information, energy information, PV information, battery information, grid information, and load information. 5. On the device information page, wait for one minute until the data is refreshed. The bottom right key is "Copy". 6. Return to the home page and click on "Me" at the bottom right. You can also access local monitoring, network configuration, and adding devices by scanning the QR code.

# 5.3.5 Device situation

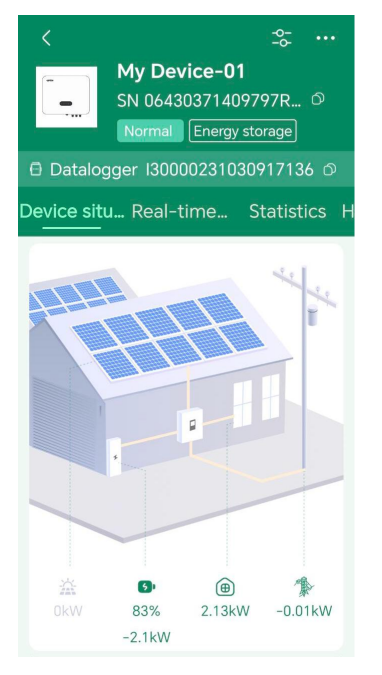

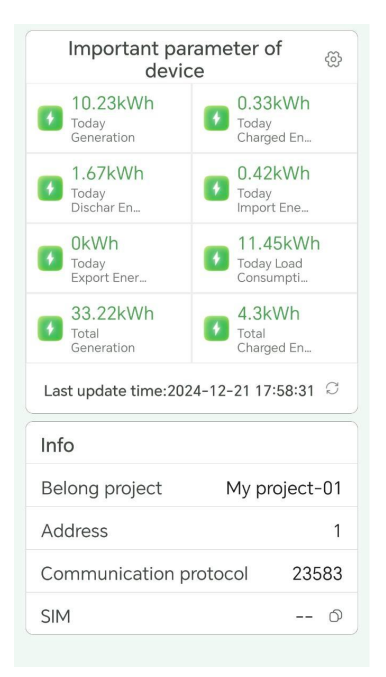

# 5.3.6 Real-time data

|   | < My Dev SN 06430 Normal    | -2;= ···<br>ice-01<br>)371409797R ⊘<br>Energy storage |
|---|-----------------------------|-------------------------------------------------------|
|   |                             |                                                       |
| D | evice situ Real-ti          | me Statistics H                                       |
|   | System Informatio           | n                                                     |
|   | Operating Status<br>On Grid | On Grid<br>Countdown<br><b>0Sec</b>                   |
|   | Internal TEMP               | Heat Sink TEMP                                        |
|   | 36°C                        | 30°C                                                  |
|   | Today Gen<br>Duration       | Total Gen<br>Duration                                 |
|   | 27Min                       | 152Min                                                |
|   | Total Run<br>Duration       | Insulation<br>Resistance                              |
|   | 560Min                      | 0kΩ                                                   |
|   | System time                 | Leakage Current                                       |
|   | 2024-12-21<br>17:56:34      | 2mA                                                   |

| Energy Information           | 1                                  |
|------------------------------|------------------------------------|
| Today Generation<br>10.23kWh | Today Charged<br>Energy<br>0.33kWh |
| Today Dischar<br>Energy      | Today Import<br>Energy             |
| 1.67kWh                      | 0.42kWh                            |
| Today Export<br>Energy       | Today Load<br>Consumption          |
| 0.00kWh                      | 11.45kWh                           |
| Total Generation<br>33.22kWh | Total Charged<br>Energy            |
|                              | 4.30kWh                            |
| Total Dischar<br>Energy      | Total Import<br>Energy             |
| 3.98kWh                      | 1.08kWh                            |
| Total Export                 | Total Load                         |

Energy

0.88kWh

Total Load Consumption 17 77kWb

| Device Information | 1                          |
|--------------------|----------------------------|
| Hardware Version   | Software Version           |
| 1.00               | 1.000                      |
| ARM                | DSP-M                      |
| V001203            | V001203                    |
| DSP-S              | SN                         |
| V001000            | 06430371409797<br>RZ-00013 |
| BMS-Link           | Power Level                |
| V00000             | 5000W                      |
| Switch Status      | Device Model               |
| ON                 | ELS5K                      |

#### Battery Information Battery Voltage Battery Current 52.2V -20.56A Battery Power Battery SOC -2.1kW 83% Battery Battery Cycles Temperature 0 -40°C

Battery Status Standby

#### Load Information

| Load Voltage          | Load Current   |
|-----------------------|----------------|
| 230.0V                | 4.42A          |
| Load Power            | Load Frequency |
| 2.13kW                | 49.99Hz        |
| INV Output<br>Voltage |                |
| 228.9V                |                |

| PV Information |             |
|----------------|-------------|
| PV1 Voltage    | PV1 Current |
| 3.0V           | 0.00A       |
| PV1 Power      | PV2 Voltage |
| 0.00kW         | 4.4V        |
| PV2 Current    | PV2 Power   |
| A00.0          | 0.00kW      |
| Total PV Power |             |
| 0.00kW         |             |

#### Grid Information Grid Voltage Grid Current 231.2V 0.24A Grid Power Grid Frequency -0.01kW 49.99Hz INV Output INV Output Power Current 1.94kW 4.32A

### 5.3.7 Data statistics

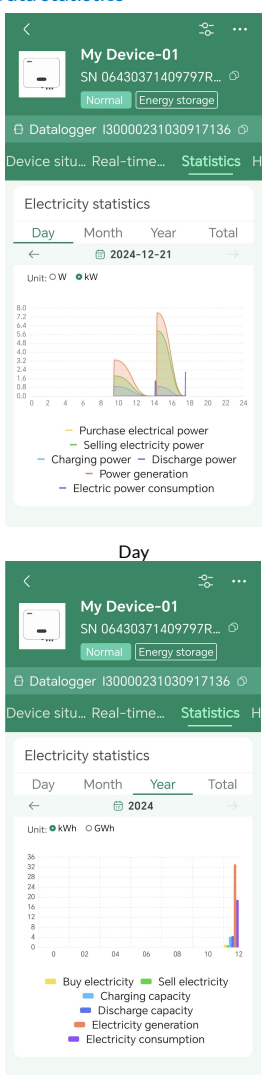

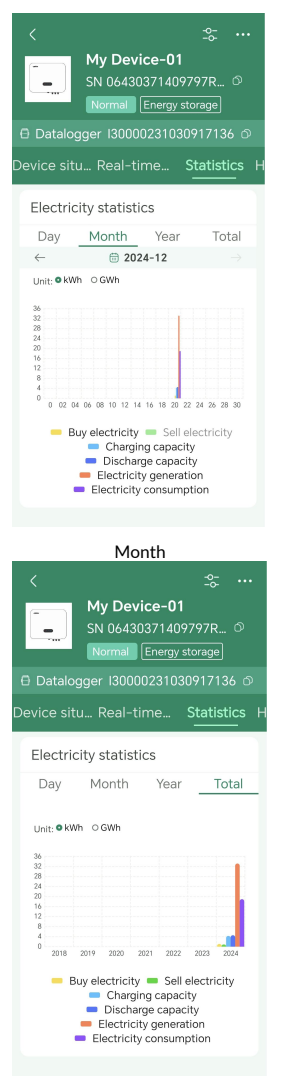

Year

Total

# 5.3.8 Historical data

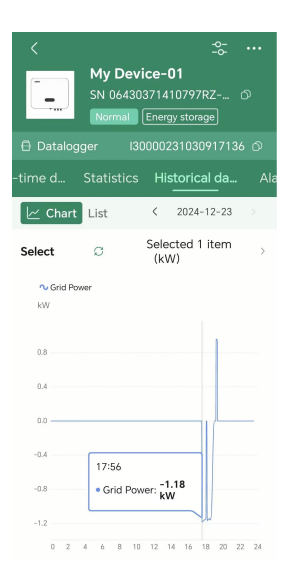

# 5.3.9 Device alarm

#### Real-time Alarm

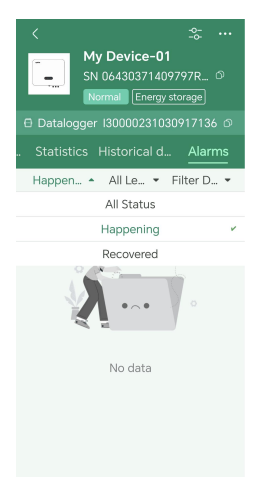

#### Alarm Level

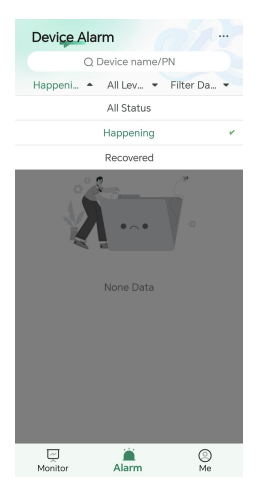

#### Alarm Date

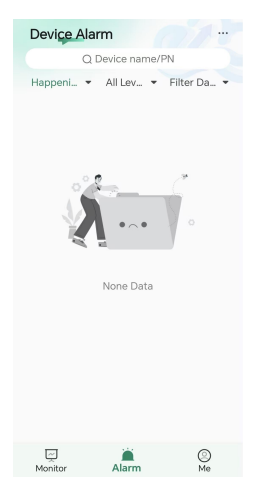

- 57 -Copyright © EPEVER

## 5.3.10 Parameter setting

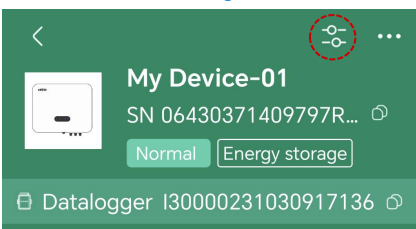

Click the setting button to enter the parameter setting interface.

- System Parameter
- System Time

Select the corresponding time based on local time and deliver. It is recommended to calibrate the time on a monthly basis.

| < Device Control                     | Close 2024-12-21 18:17: Deliver     |
|--------------------------------------|-------------------------------------|
| Control System Parameter Factory ••• | 2022Y 10Mo 19Day 16Hour 15Min 56Sec |
| Q Search OneClickRead                | 2023Y 11Mo 20Day 17Hour16Min 57Sec  |
| System Time Input Mode               | 2024Y 12Mo 21Day 18Hour17Min 58Sec  |
| 2024-12-21 10:22:19                  | 2025Y 22Day 19Hour18Min59Sec        |
|                                      | 2026Y 23Day 20Hour 19Min            |
| R R                                  |                                     |

PV Input Mode

Since the inverter is designed with two PV input terminals, select the "Input Mode" as "Parallel" or "Independent" according to the connection method between the PV array and the inverter. And then, deliver the new setting.

| < Device Control                     | Close | Radio Button | Deliver |
|--------------------------------------|-------|--------------|---------|
| Control System Parameter Factory ••• |       |              |         |
| Q Search OneClickRea                 | ad    | Devallel     |         |
| System Time Input Mode               | 7     | Parallel     |         |
|                                      |       | Independent  |         |
| 2024-12-21 19:33:18 Independent      |       |              |         |
| <b>N</b>                             |       |              |         |

### EPS Control

Enable this parameter to realize the function of an uninterrupted power supply (UPS). The battery will supply power to the load during the absence of the grid. Set the parameter "EPS" as "Enable" and click "One Click Send".

| < Device Control                     | Close | Radio Button | Deliver |
|--------------------------------------|-------|--------------|---------|
| Control System Parameter Factory ••• |       |              |         |
| Q Search OneClickRead                |       | EPS OFF      |         |
| Li S Operation note                  |       | EPS ON       |         |
| EPS ON Self Consumption              |       |              |         |
| <b>9</b>                             |       |              |         |

Operation Mode

Operation modes include Time of Use, Economic, Self Consumption, and Peak Shaving; select the operation mode based on user's actual needs and deliver the new setting.

| < Device Control                | CI         | ose Radio Button Deliver |
|---------------------------------|------------|--------------------------|
| Control System Parameter Factor | ory •••    |                          |
| Q Search On                     | eClickRead | Self Consumption         |
| EPS / Operation Moc             | de         | Economic                 |
| EPS ON 💌 Self Consum            | nption 💌   | Time of Use              |
| <b>9</b>                        |            | Peak Shaving             |

Safety Code

Select the corresponding safety code based on local grid connection requirements, and then, apply the new setting.

| < Device Control                 | Close Radio Button Deliver |
|----------------------------------|----------------------------|
| Control System Parameter Factory | UK-G99                     |
| Q Search OneClickRead            | France                     |
| Safety Code CT AutoCalibration   | EU-EN50549                 |
| IEC/.1727 Dicable                | EU-General                 |
|                                  | IEC61727                   |
| <u>হ</u>                         |                            |

### CT AutoCalibration

Select "Disable" when the CT is installed in the normal direction, and select "Enable" when the CT is installed in the reverse direction.

| < Device Control                     | Close Radio Button Deliver |
|--------------------------------------|----------------------------|
| Control System Parameter Factory ••• |                            |
| Q Search OneClickRead                |                            |
| Safety Code CT AutoCalibration       | Disable                    |
|                                      | Enable                     |
| IEC61727 V Disable V                 |                            |
| R R                                  |                            |

Remote Switching

Users can remotely control the power on/off and select to deliver the new setting according to actual needs.

| < Device Control                     | Close Radio Button Deliver |
|--------------------------------------|----------------------------|
| Control System Parameter Factory ••• |                            |
| Q Search OneClickRead                | OFF                        |
| Remote Switching CT variable ratio   | ON                         |
| Allowed values:0~65535               |                            |
| ON • 0                               |                            |
| R R                                  |                            |

CT variable ratio

Set according to the transformation ratio of the selected CT and then deliver the new setting.

| < Dev            | rice Control           |
|------------------|------------------------|
| Control System   | Parameter Factory •••  |
| Q Search         | OneClickRead           |
| Remote Switching | CT variable ratio      |
|                  | Allowed values:0~65535 |
| ON               |                        |
| R                | R                      |

#### Batched setting

Time of Use Mode

When the operation mode is selected as "Time of Use" mode, related parameter settings are required. Users set the corresponding charging time period and charging power, or discharging time period and discharging power according to the actual needs, and the device allows the setting of multiple time period rules. Set the corresponding parameters and click "One Click Send". It is recommended to calibrate the time on a monthly basis.

| Radio Butt | on Deliver |
|------------|------------|
|            |            |
|            |            |
|            |            |
|            |            |
|            |            |
|            | Deliver    |
|            |            |
|            |            |
|            |            |
|            | Deliver    |
|            |            |
|            |            |
| 00         | ) Minute   |
|            | 01 Minute  |
|            | J2 Minute  |

### Economic Mode

When the operation mode is selected as "Economic" mode, related parameter settings are required. The user sets the corresponding date, charging start time, charging end time, charging power, and charging cutoff SOC based on their needs, and the device allows the setting of multiple rules. Set the corresponding parameters and click "One Click Send". It is recommended to calibrate the time on a monthly basis.

| Close    | Radio Button | Deliver | < Device Control                |                            |
|----------|--------------|---------|---------------------------------|----------------------------|
|          |              |         | Q Search                        |                            |
|          |              |         | Economic-Rule ID                | Enable/Disable             |
|          | Disable      |         | 0                               | Disable                    |
|          | Enable       |         |                                 |                            |
|          |              |         | Charge Start Tim<br>e           | Charge End Time            |
| Close    | Radio Button | Deliver | 01:00                           | 05:00                      |
|          | 0            |         | Force Charge Cut<br>off SOC (%) | Force Charge Pow<br>er (W) |
|          | 1<br>2       |         | 100                             | 2500                       |
| Close    | Picker       | Deliver | Activate Date                   | Deactivate Date            |
| Select   | All          |         | 01-01                           | 12-31                      |
| 🛃 Monda  | ay .         |         |                                 |                            |
| 🜄 Tuesda | ау           |         | Activate Week                   |                            |
| 🕏 Wedne  | esday        |         | Mo Tue                          |                            |
| 🔛 Thursd | lay          |         | We Thu                          |                            |
|          |              |         |                                 |                            |

Peak Shaving Mode

When the operation mode is selected as "Peak Shaving" mode, related parameter settings are required. User sets the peak shaving power according to their needs, namely, the upper limit of power allowed to buy from the grid or sale to the grid. Set the power limit buy/sale electricity and click "One Click Send".

| < Device Co                         | ntrol |                |
|-------------------------------------|-------|----------------|
| Q Search                            |       | ~              |
| Power Limit Buy E<br>lectricity (W) |       | One Click Send |
| 0                                   |       |                |

Anti-Reflux Control

Enable the anti-reflux control and set the anti-reflux power before using the anti-reflux function. And then, click "One Click Send".

| Close              | Picker         | Deliver | < Device    | Control                                    |
|--------------------|----------------|---------|-------------|--------------------------------------------|
| Select A           | All            |         | Q Search    |                                            |
| Anti-Reflux Enable |                |         | Anti-Reflux | Anti-Reflux Power<br>(W)<br>One Click Send |
| Anti-Re            | eflux Overload |         | Anti Anti   | 1000                                       |

On-grid 1.1 × Enable

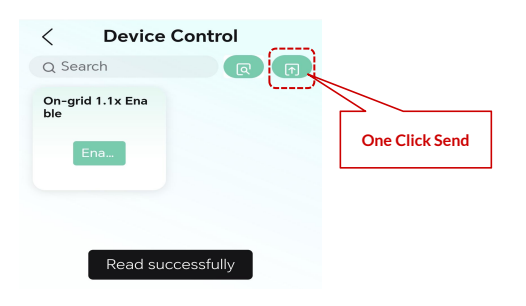

Battery Configuration

Users need to set appropriate parameters based on their specific battery, including setting the over voltage, charge voltage, under voltage, low voltage, and rated battery voltage, as well as the maximum charge current limit, maximum discharge current limit, battery capacity, and battery type.

Set the battery communication protocol according to the battery BMS protocol.

The "DOD (On-Grid)" represents the maximum discharge depth of the battery when connected to the grid. For example, if the "DOD (On-Grid)" is set to 80%, it means the battery will stop discharging when the battery SOC drops to 20%.

The "DOD (Off-Grid)" represents the maximum discharge depth of the battery when there is no grid power. For example, if the "DOD (Off-Grid)" is set to 80%, it means the battery stops discharging when the battery SOC drops to 20%.

The "Discharge ReturnDiff" indicates the threshold for resuming battery discharge. For example, if the "DOD (Off-Grid)" is set to 80%, and the "Discharge ReturnDiff" is set to 20%, it means the battery stops discharging when the battery SOC drops to 20%, and resumes discharging when the battery SOC is charged back up to 40%. Set the corresponding parameters and click "One Click Send".

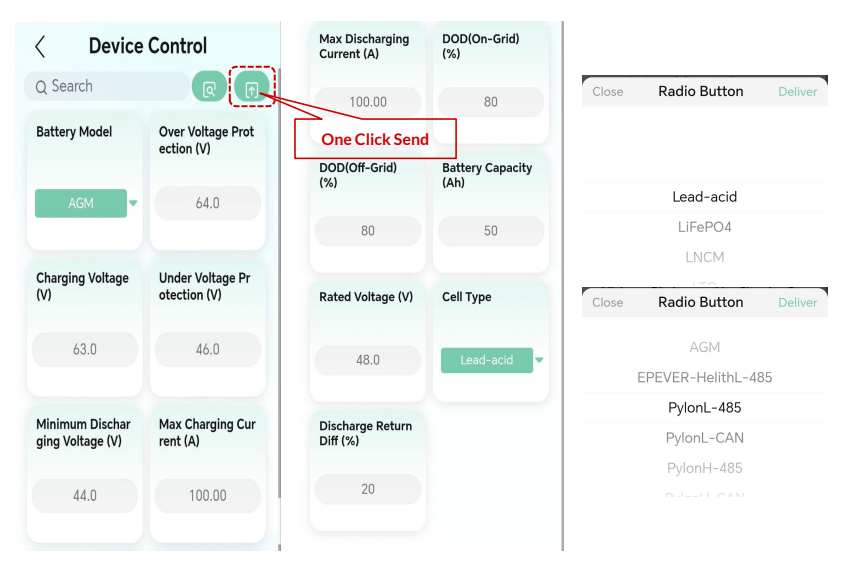

Activating Battery

When a battery BMS communication error occurs due to severe insufficient voltage, it needs to activate the battery by the following settings. Set "Batt Auto Activate" to "Enable", and set "Batt Manual Activate" to "Enable", then click "One Click Send".

| Close | Radio Button | Deliver | < Device Control       |                   |
|-------|--------------|---------|------------------------|-------------------|
|       |              |         | Q Search               | R (1)             |
|       |              |         | Batt Auto Activat<br>e | Batt Manual Activ |
|       | Disable      |         |                        |                   |
|       | Enable       |         |                        |                   |

Parallel Control

When using a parallel system, it is necessary to enable the parallel control. Select one inverter as the master unit, and the others as slaves, ensuring that each inverter has a unique address. After setting the parameters, click "One Click Send".

|       |              |         | < Device Control |                           |
|-------|--------------|---------|------------------|---------------------------|
| Close | Radio Button | Deliver | Q Search         | <b>R (</b>                |
|       |              |         | Parallel         | Parallel Master/SI<br>ave |
|       | Parallel OFF |         | Parallel ON      | One Click Send<br>Master  |
|       | Parallel ON  |         |                  |                           |
|       |              |         | Parallel Address |                           |
|       |              |         | 0                |                           |

Buzzer

Set the alarm prompt according to customer requirements. If a buzzer reminder is needed, choose to enable and deliver the setting. If a buzzer reminder is not needed, choose to disable and deliver the setting.

| < Device | < Device Control |                |
|----------|------------------|----------------|
| Q Search |                  |                |
| Buzzer   |                  | One Click Send |
| Enable   |                  |                |
|          |                  |                |

PCC Electric Meter

When users select an electric meter for grid monitoring, select the "PCC Electric Meter" as "Enable". And then, deliver the new setting.

| Close      | Picker | Deliver | < Device C | ontrol         |
|------------|--------|---------|------------|----------------|
| Select All |        |         | Q Search   |                |
| Meter Ena  | ble    |         | PCC        | One Click Send |
| CT Enable  |        |         | Met CT F   |                |
|            |        |         |            |                |

### • Factory Data Reset

"Factory Data Reset" includes "clear accumulated energy, return to factory settings, and clear event record."

P

| Close             | Picker         | Deliver |
|-------------------|----------------|---------|
| Select All        |                |         |
| Clear Acc         | umulated Energ | ах      |
| Clear Eve         | nt Record      |         |
| Return to Factory |                |         |
| Clear All F       | ault           |         |

- 67 -Copyright © EPEVER

# 5.3.11 Project device and alarm

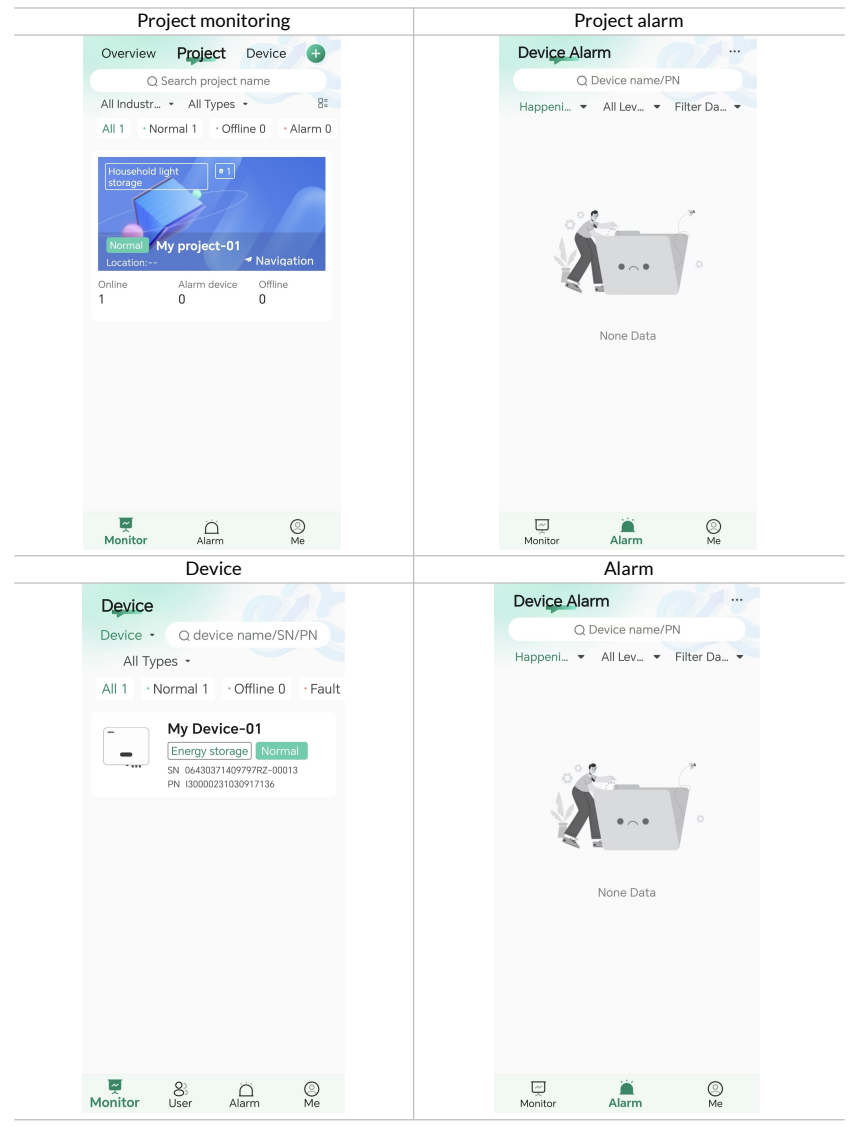

- 68 -Copyright © EPEVER
# **6 Troubleshooting and Maintenance**

# 6.1 Inverter powering off

**Step 1:** Disconnect the inverter grid AC breaker.

- Step 2: Disconnect the inverter back-up AC breaker.
- Step 3: Disconnect the DC breaker between the inverter and the battery.
- Step 4: Turn off the DC switch of the inverter.

#### 6.2 Inverter dismantling

- Step 1: Disconnect all electrical connections of the inverter, including: DC lines, AC lines, communication lines, communication modules, and protective ground lines.
- Step 2: Remove the inverter from the mounting plate.
- Step 3: Dismantle the mounting plate.
- Step 4: Properly store the inverter. If the inverter is to be reused in the future, ensure that storage conditions meet the requirements.

#### 6.3 Troubleshooting

Please troubleshoot according to the following methods. If you still need assistance, please contact the after-sales service center.

- Check warning or error information, error codes displayed on the LED or the APP, and record all the error information.
- If the inverter LED or APP does not display any error information, please follow the steps below to confirm whether the current installation status meets the requirements for correct inverter operation:
  - Is the inverter installed in a clean, dry and well-ventilated location?
  - Is the DC switch turned off?
  - Do the cable cross-sectional area and lengths meet the requirements?
  - Are the input and output connections in good condition?
  - Are the configuration settings correct for users' specific installation?
  - Are the display panel and communication cables correctly connected and undamaged?
- On the APP main interface, select "Site > Device List," click on a device to access its relevant

information page; click on "Alarm Information" to view and record fault details.

• The error information and solutions are as follows:

| ID | Failure                                  | Solution                                                                                                    |  |  |
|----|------------------------------------------|----------------------------------------------------------------------------------------------------|--|--|
| 1  | GridOVP (Grid Over Voltage)              | If it occurs occasionally, it may be<br>occasional abnormalities in the power<br>grid.<br>After the power grid returns to normal,<br>the inverter will automatically resume<br>working.                                                                                                    |  |  |
| 2  | GridUVP (Grid Under Voltage)             | If it occurs frequently, check whether the grid voltage/frequency is within the specified range of the inverter.                                                                                                    |  |  |
| 3  | VGridLineFault (Grid Line Voltage Error) |                                                                                                    |  |  |
| 4  | GridOFP (Grid Over Frequency)            | - If the grid voltage/frequency is within                                                                                                    |  |  |
| 5  | GridUFP (Grid Under Frequency)           | <ul> <li>check the inverter's AC circuit breaker<br/>and AC wiring.</li> <li>If the grid voltage/frequency is not<br/>within specified range and the AC<br/>wiring is correct, but there are still<br/>multiple alarms, contact technical<br/>support to adjust the grid over/under<br/>voltage and over/under frequency<br/>protection values.</li> </ul> |  |  |
| 6  | OVRT (Over Voltage Ride Through Error)   | This is an internal fault of the inverter.<br>Please turn off the inverter, and then                                                                                                    |  |  |
| 7  | LVRT (Low Voltage Ride Through Error)    | turn it back on after waiting for 5<br>minutes to check if the fault disappears.<br>If the issue remains unresolved, please                                                                                                    |  |  |
| 8  | IslandFault (Island Fault)               | contact our technical support.                                                                                                    |  |  |
| 17 | GEN_OVP (Generator Over Voltage)         |                                                                                                    |  |  |
| 18 | GEN_UVP (Generator Under Voltage)        |                                                                                                    |  |  |
| 19 | GEN_OFP (Generator Over Frequency)       | Check whether the generator is working normally.                                                                                                    |  |  |
| 20 | GEN_UFP (Generator Under Frequency)      |                                                                                                    |  |  |
| 21 | GEN_OverLoad (Generator Overload)        |                                                                                                    |  |  |

| 22 | GEN_RefluxOverLoad (Generator Anti-<br>reflux Overload)              |                                                                                      |  |  |
|----|----------------------------------------------------------------------|--------------------------------------------------------------------------------------|--|--|
| 23 | Overload1                                                            |                                                                                      |  |  |
| 24 | Overload2                                                            |                                                                                      |  |  |
| 25 | Overload3                                                            |                                                                                      |  |  |
| 26 | InvVoltFault (Inverter Voltage Fault)                                |                                                                                      |  |  |
| 27 | SwInvInstantOVP (Inverter Peak Over<br>Voltage)                      |                                                                                      |  |  |
| 28 | SwAcRmsOCP(Inverter RMS Over<br>Current)                             | This is an internal fault of the inverter.<br>Please turn off the inverter, and then |  |  |
| 29 | SwAcOCPInstant (Inverter Peak Over<br>Current)                       | turn it back on after waiting for 5<br>minutes to check if the fault disappears.     |  |  |
| 30 | HwAcOCP (Inverter Hardware Over<br>Current)                          | contact our technical support.                                                       |  |  |
| 31 | lacUnbalance (Inverter Current<br>Unbalance)                         |                                                                                      |  |  |
| 32 | DciOCP (Inverter DC Component Over<br>Current)                       |                                                                                      |  |  |
| 33 | HwADFaultVAC (AC Side Voltage<br>Reference Error)                    |                                                                                      |  |  |
| 34 | HwADFaultIAC (AC Side Current<br>Reference Error)                    |                                                                                      |  |  |
| 35 | HwADFaultIdc (DC Side Current<br>Reference Error)                    | This is an internal fault of the inverter                                            |  |  |
| 36 | HwADFaultDCV (Inverter Voltage DC<br>Component Reference Error)      | Please turn off the inverter, and then<br>turn it back on after waiting for 5        |  |  |
| 37 | HwADFaultDCI (Inverter Current DC<br>Component Reference Error)      | minutes to check if the fault disappears.<br>If the issue remains unresolved, please |  |  |
| 38 | HwADFaultVGrid_Slave (Slave Chip Grid<br>Voltage Reference Error)    | contact our technical support.                                                       |  |  |
| 39 | GFCIDeviceFault_Slave (Slave Chip<br>Leakage Current Sampling Error) |                                                                                      |  |  |

| 40 | ConsistentFault_Vgrid (Grid Voltage Inconsistency)                   |                                                                                      |  |  |
|----|----------------------------------------------------------------------|--------------------------------------------------------------------------------------|--|--|
| 41 | ConsistentFault_DCI (Inverter Current<br>DC Component Inconsistency) |                                                                                      |  |  |
| 42 | ConsistentFault_GFCI (Leakage Current Inconsistency)                 |                                                                                      |  |  |
| 43 | GFCIDeviceFault (Leakage Current<br>Sampling Error)                  |                                                                                      |  |  |
| 44 | GFCI (Leakage Current Fault)                                         |                                                                                      |  |  |
| 45 | CTDisconnect (CT Current Error)                                      | Check whether the CT connection is correct.                                          |  |  |
| 46 | SwGridRmsOCP (Grid RMS Over<br>Current)                              |                                                                                      |  |  |
| 47 | RefluxOverLoad (Anti-backfeeding<br>Overload)                        |                                                                                      |  |  |
| 48 | RelayFail (Bypass Relay Error)                                       |                                                                                      |  |  |
| 49 | SwBusOVP (Bus Average Over Voltage)                                  |                                                                                      |  |  |
| 50 | SwBusInstantOVP (Bus Peak Over<br>Voltage)                           | Please turn off the inverter, and then<br>turn it back on after waiting for 5        |  |  |
| 51 | HwBusOVP (Bus Hardware Over<br>Voltage)                              | minutes to check if the fault disappears.<br>If the issue remains unresolved, please |  |  |
| 52 | BusUVP (Bus Undervoltage During Grid Connection)                     | contact our technical support.                                                       |  |  |
| 53 | BusZVP (Bus Low Voltage)                                             |                                                                                      |  |  |
| 59 | LLCBusOVP (LLC Bus Over Voltage)                                     |                                                                                      |  |  |
| 60 | HwLLCBusOVP (LLC Bus Hardware Over<br>Voltage)                       |                                                                                      |  |  |
| 66 | BatLowVoltageShut (Battery Low<br>Voltage Shutdown)                  | Check whether the battery voltage is too low.                                        |  |  |
| 67 | SwBatOCP (Battery Over Current)                                      | Check whether the inverter is working overload.                                      |  |  |

| 68 | HwBatOCP (Battery Hardware Over<br>Current)            |                                                                                                    |  |  |  |
|----|--------------------------------------------------------|----------------------------------------------------------------------------------------------------|--|--|--|
| 69 | SwBuckBoostOCP (BuckBoost Peak<br>Over Current)        |                                                                                                    |  |  |  |
| 70 | HwBuckBoostOCP (BuckBoost<br>Hardware Over Current)    | This is an internal fault of the inverter.<br>Please turn off the inverter, and then<br>turn it back on after waiting for 5<br>minutes to check if the fault disappears. |  |  |  |
| 73 | PvOVP (PV Over Voltage)                                |                                                                                                    |  |  |  |
| 74 | SwPvOCPInstant (PV Peak Over<br>Current)               | If the issue remains unresolved, please contact our technical support.                                                                                                   |  |  |  |
| 75 | HwPVOCP (PV Hardware Over Current)                     |                                                                                                    |  |  |  |
| 76 | IpvUnbalance (PV Current Unbalance)                    |                                                                                                    |  |  |  |
| 77 | PVConfigError (PV Mode Settings Error)                 | Check the setting of the PV input mode<br>(parallel/single mode). Modify the<br>settings if it is not corresponding to the<br>actual PV input method.                    |  |  |  |
| 81 | IsoFault (Insulation Resistance)                       | Check the insulation resistance between<br>the PV array and ground (earth). If a<br>short circuit occurs, repair the fault in<br>time.                                   |  |  |  |
| 82 | PEConnectFault (Grounding Error)                       | Check the grounding of the PE line for the AC output.                                                                                                    |  |  |  |
| 83 | AFCIFault (AFCI Fault)                                 | Check the PV input wiring for any loose connections or arcing.                                                                                                    |  |  |  |
| 84 | AFCIDeviceFault (AFCI Module Fault)                    |                                                                                                    |  |  |  |
| 89 | SpiCommFault_DC (SPI Communication Error (DC))         | This is an internal fault of the inverter.<br>Please turn off the inverter, and then                                                                                     |  |  |  |
| 90 | SpiCommFault (Master-Slave SPI<br>Communication Error) | turn it back on after waiting for 5<br>minutes to check if the fault disappears.                                                                                         |  |  |  |
| 91 | SChip_Fault (Slave Chip Error)                         | If the issue remains unresolved, please contact our technical support.                                                                                                   |  |  |  |
| 92 | MChip_Fault (Master Chip Error)                        |                                                                                                    |  |  |  |

| 93  | SciCommLose (SCI Communication<br>Error)                   |                                                                                                    |  |
|-----|------------------------------------------------------------|----------------------------------------------------------------------------------------------------|--|
| 94  | MeterCommLose (Electric Meter<br>Communication Fault)      | Check whether the communication cable<br>of the electric meter is properly<br>connected.                                                                                                    |  |
| 95  | AFCICommFault (AFCI Communication<br>Fault)                | This is an internal fault of the inverter.<br>Please turn off the inverter, and then<br>turn it back on after waiting for 5<br>minutes to check if the fault disappears.<br>If the issue remains unresolved, please<br>contact our technical support. |  |
| 96  | ParallelFault (Parallel Error)                             | Check whether the parallel connection cable is in good contact.                                                                                                    |  |
| 97  | FanFault (Fan Fault)                                       | Check whether the fan 1 of the inverter is working normally.                                                                                                    |  |
| 98  | TempFault_Env1 (Ambient Temperature<br>Over Temperature 1) |                                                                                                    |  |
| 99  | TempFault_Env2 (Ambient Temperature<br>Over Temperature 2) |                                                                                                    |  |
| 100 | TempFault_Inv1 (Module 1 Over<br>Temperature)              |                                                                                                    |  |
| 101 | TempFault_Inv2 (Module 2 Over<br>Temperature)              | Ensure the inverter is installed in a cool,<br>well-ventilated area (do not install the<br>inverter in direct sunlight).                                                                                                    |  |
| 102 | TempFault_Inv3 (Module 3 Over<br>Temperature)              |                                                                                                    |  |
| 105 | TempFault_Bat (Battery Over<br>Temperature)                |                                                                                                    |  |
| 106 | TempFault_HeatSink1 (Heat Sink 1 Over<br>Temperature)      |                                                                                                    |  |
| 113 | VoltDerating (Voltage Derating)                            |                                                                                                    |  |
| 114 | VoltLoading (Voltage Loading)                              | Ensure the grid voltage and frequency                                                                                                    |  |
| 115 | FreqDerating (Frequency Derating)                          | inverter.                                                                                                    |  |
| 116 | FreqLoading (Frequency Loading)                            |                                                                                                    |  |

| 117 | OverTempDerating (Over Temperature<br>Derating)                       | Ensure the inverter is installed in a cool,<br>well-ventilated area (do not install the<br>inverter in direct sunlight). |  |  |
|-----|-----------------------------------------------------------------------|----------------------------------------------------------------------------------------------------|--|--|
| 118 | BatLowVoltageAlarm (Battery Low<br>Voltage Alarm)                     | Check whether the battery voltage is too low.                                                                            |  |  |
| 119 | ReversalConnection (PV Input Reverse<br>Connection Alarm)             | Check whether the positive and negative poles of the PV input cable are reversed.                                        |  |  |
| 129 | unrecoverPvConfigError (PV Mode<br>Settings Permanent Fault)          |                                                                                                    |  |  |
| 130 | unrecoverPVOCPInstant (PV Over<br>Current Permanent Fault)            |                                                                                                    |  |  |
| 131 | unrecoverHwPVOCP (Hardware PV<br>Over Current Permanent Fault)        |                                                                                                    |  |  |
| 132 | unrecoverRelayFail (Grid Relay<br>Permanent Fault)                    |                                                                                                    |  |  |
| 133 | unrecoverVbusUnbalance (Bus<br>Unbalance Permanent Fault)             |                                                                                                    |  |  |
| 134 | unrecoverOverLoad (Overload<br>Permanent Fault)                       | This is an internal fault of the inverter.<br>Please turn off the inverter, and then                                     |  |  |
| 137 | unrecoverHwAcOCP (Hardware Inverter<br>Over Current Permanent Fault)  | turn it back on after waiting for 5 minutes to check if the fault disappears.                                            |  |  |
| 138 | unrecoverBusOVP (Bus Over Voltage<br>Permanent Fault)                 | If the issue remains unresolved, please contact our technical support.                                                   |  |  |
| 139 | unrecoverHwBusOVP (Bus Hardware<br>Over Voltage Permanent Fault)      |                                                                                                    |  |  |
| 140 | unrecoverIpvUnbalance (PV Current<br>Unbalance Permanent Fault)       |                                                                                                    |  |  |
| 141 | unrecoverEPSBatOCP (EPS Battery Over<br>Current Permanent Fault)      |                                                                                                    |  |  |
| 142 | unrecoverAcOCPInstant (Inverter Peak<br>Over Current Permanent Fault) |                                                                                                    |  |  |
| 143 | unrecoverlacUnbalance (AC Current<br>Unbalance Permanent Fault)       |                                                                                                    |  |  |

| 144                                           | unrecoverAFCIFault (AFCI Permanent<br>Fault)                                                                                                    |                                                                                                    |  |  |
|-----------------------------------------------|----------------------------------------------------------------------------------------------------|----------------------------------------------------------------------------------------------------|--|--|
| 145                                           | BMSOVP (BMS Over Voltage Alarm)                                                                                                    |                                                                                                    |  |  |
| 146                                           | BMSUVP (BMS Under Voltage Alarm)                                                                                                    | This is an internal fault of the lithium                                                                                                    |  |  |
| 147                                           | BMSOTP (BMS High Temperature Alarm)                                                                                                    | battery. Please turn off the inverter and<br>lithium battery, and then turn them back                                                                                                    |  |  |
| 148                                           | BMSUTP (BMS Low Temperature Alarm)                                                                                                    | on after waiting for 5 minutes to check if                                                                                                    |  |  |
| 149                                           | BMSOCP (BMS Charging/Discharging<br>Over Current)                                                                                                    | unresolved, please contact our technical support.                                                                                                    |  |  |
| 150                                           | BMSShort (BMS Short Circuit Alarm)                                                                                                    |                                                                                                    |  |  |
| 161                                           | ARM update Fail (ARM Update Failed)                                                                                                    |                                                                                                    |  |  |
| 162                                           | DSP-M update Fail (Master DSP Update<br>Failed)                                                                                                    | If the upgrade fails, make multiple times of plugging and unplugging or perform a                                                                                                    |  |  |
| 163                                           | DSP-S update Fail (Slave DSP Update<br>Failed)                                                                                                    | re-upgrade after powering on. If the issue<br>remains unresolved, please contact our<br>technical support                                                                                                    |  |  |
| 164                                           | BMSLink update Fail (BMSLink Update<br>Failed)                                                                                                    |                                                                                                    |  |  |
| 171                                           | Drms0Shutdown (Drms0 Shutdown)                                                                                                    | The inverter is shut down via Drms0.                                                                                                    |  |  |
| 177                                           | USBFault (USB Fault)                                                                                                    | Check the inverter USB port.                                                                                                    |  |  |
|                                               |                                                                                                    |                                                                                                    |  |  |
| 178                                           | WifiFault (WiFi Fault)                                                                                                    | Check the WiFi connection of the inverter.                                                                                                    |  |  |
| 178                                           | WifiFault (WiFi Fault)<br>BluetoothFault (Bluetooth Fault)                                                                                                    | Check the WiFi connection of the<br>inverter.<br>Check the Bluetooth connection of the<br>inverter.                                                                                                    |  |  |
| 178<br>179<br>180                             | WifiFault (WiFi Fault)<br>BluetoothFault (Bluetooth Fault)<br>RTCFault (RTC Fault)                                                                                                    | Check the WiFi connection of the<br>inverter.<br>Check the Bluetooth connection of the<br>inverter.                                                                                                    |  |  |
| 178<br>179<br>180<br>181                      | WifiFault (WiFi Fault) BluetoothFault (Bluetooth Fault) RTCFault (RTC Fault) EEPROMFault (EEPROM Error)                                                                                                    | Check the WiFi connection of the<br>inverter.<br>Check the Bluetooth connection of the<br>inverter.                                                                                                    |  |  |
| 178<br>179<br>180<br>181<br>182               | WifiFault (WiFi Fault)<br>BluetoothFault (Bluetooth Fault)<br>RTCFault (RTC Fault)<br>EEPROMFault (EEPROM Error)<br>FlashFault (FLASH Error)                                                                   | Check the WiFi connection of the<br>inverter.<br>Check the Bluetooth connection of the<br>inverter.<br>This is an internal fault of the inverter.<br>Please turn off the inverter, and then                                                                                                    |  |  |
| 178<br>179<br>180<br>181<br>182<br>184        | WifiFault (WiFi Fault)BluetoothFault (Bluetooth Fault)RTCFault (RTC Fault)EEPROMFault (EEPROM Error)FlashFault (FLASH Error)SafetyVerFault (Safety Version Error)                                              | Check the WiFi connection of the<br>inverter.<br>Check the Bluetooth connection of the<br>inverter.<br>This is an internal fault of the inverter.<br>Please turn off the inverter, and then<br>turn it back on after waiting for 5<br>minutes to check if the fault disappears.                                                                              |  |  |
| 178<br>179<br>180<br>181<br>182<br>184<br>185 | WifiFault (WiFi Fault)BluetoothFault (Bluetooth Fault)RTCFault (RTC Fault)EEPROMFault (EEPROM Error)FlashFault (FLASH Error)SafetyVerFault (Safety Version Error)SCILose(DC) (SCI Communication Error<br>(DC)) | Check the WiFi connection of the<br>inverter.<br>Check the Bluetooth connection of the<br>inverter.<br>This is an internal fault of the inverter.<br>Please turn off the inverter, and then<br>turn it back on after waiting for 5<br>minutes to check if the fault disappears.<br>If the issue remains unresolved, please<br>contact our technical support. |  |  |

| 189 | BMSCommFault (Battery<br>Communication Fault) | Ensure that the batteries you use are<br>compatible with the inverter. CAN<br>communication is recommended. Check<br>for any faults in the communication<br>cables or ports between the battery and<br>inverter. |
|-----|-----------------------------------------------|----------------------------------------------------------------------------------------------------|
| 190 | RsdFault (RSD Fault)                          | Check whether fast shutdown occurs.                                                                                                    |

# 6.4 Routine maintenance

Inverters generally require no maintenance or calibration, but it is important to ensure that the heat sinks are not covered by dust, dirt, or other debris.

• Clean inverter

Please clean the inverter using an electric compressed air blower, a dry soft cloth, or a soft-bristled brush. Do not use water, corrosive chemicals, cleaning agents, or strong detergents to clean the inverter.

• Clean heat sink

To ensure the normal function and long-term use of the inverter, it is crucial to maintain sufficient airflow space around the heat sink. No obstructions to airflow, such as dust or snow, should be present around the heat sink and must be removed. Clean the heat sink using compressed air, a soft cloth, or a soft brush. Do not use water, corrosive chemicals, detergents, or strong cleaning agents to clean the heat sink.

# 6.5 Inverter disposal

When the inverter can no longer be used and needs to be discarded, please dispose of the inverter in accordance with the electrical waste disposal requirements specified by the current country/region. The inverter should not be treated as household waste.

# **7 Technical Specifications**

| Model                                         | ЗК                                | 3K6   | 4K    | 4K6   | 5K    | 6K    |
|-----------------------------------------------|-----------------------------------|-------|-------|-------|-------|-------|
| Rated Output Apparent<br>Power (On-grid) (VA) | 3,000                             | 3,680 | 4,000 | 4,600 | 5,000 | 6,000 |
| Rated Battery Voltage (V)                     |                                   |       |       | 48    |       |       |
| Battery Input Parameters                      |                                   |       |       |       |       |       |
| Battery Type                                  | Lithium battery/Lead-acid battery |       |       |       |       |       |
| Battery Voltage Range (V)                     |                                   |       | 42    | 2-63  |       |       |
| Battery Charging Rule                         | 3-stage charging or BMS command   |       |       |       |       |       |
| Maximum Charging and Discharge Current (A)    | 75                                | 80    | 85    | 100   | 110   | 120   |
| PV Input Parameters                           |                                   |       |       |       |       |       |
| Maximum Input Power (W)                       | 4,500                             | 5,400 | 6,000 | 6,900 | 7,500 | 9,000 |
| Maximum Input Voltage (V) <sup>(1)</sup>      | 580                               |       |       |       |       |       |
| MPPT Voltage Range (V)                        | e (V) 100-550                     |       |       |       |       |       |
| Start-up Voltage (V)                          | 100                               |       |       |       |       |       |
| Rated Input Voltage (V)                       | 360                               |       |       |       |       |       |
| Maximum Input Current (A)                     | 16                                |       |       |       |       |       |
| Maximum Short Circuit<br>Current (A)          |                                   |       | 1     | 9.2   |       |       |
| MPPT Input Channels                           | 1 2                               |       |       |       |       |       |
| AC Output Parameters (On-grid                 | )                                 |       |       |       |       |       |
| Maximum Output Power (VA)                     | 3,300                             | 4,050 | 4,400 | 5,060 | 5,500 | 6,600 |
| Rated Output Voltage (V)                      | 230                               |       |       |       |       |       |
| Rated Output Frequency (Hz)                   | 50                                |       |       |       |       |       |
| Maximum Output Current (A)                    | 14.3                              | 17.6  | 19.1  | 22    | 23.9  | 28.6  |
| Maximum Input Current (A)                     | 28.6                              | 35.2  | 38.2  | 43    | 47.8  | 55    |

| Load Power Factor                                                   | 0.99 (Adjustable from $\pm$ 0.8 leading to 0.8 lagging)       |    |                                           |                                             |                                       |            |
|---------------------------------------------------------------------|---------------------------------------------------------------|----|-------------------------------------------|---------------------------------------------|---------------------------------------|------------|
| THDi (Total Harmonic<br>Current Distortion)<br>@ Rated Output Power | < 3%                                                          |    |                                           |                                             |                                       |            |
| AC Output Parameters (Off-grid)                                     |                                                               |    |                                           |                                             |                                       |            |
| Rated Output Power (VA)                                             | 3,000 3,680 4,000 4,600 5,000 6,000                           |    |                                           | 6,000                                       |                                       |            |
| Peak Power (VA),<br>Time (s)                                        | 1.5* Rated Power, 60s                                         |    |                                           |                                             |                                       |            |
| Overload Power (VA),<br>Time (s)                                    | 1.25* Rated Power, 300s                                       |    |                                           |                                             |                                       |            |
| Switch Time                                                         |                                                               |    | 10                                        | )ms                                         |                                       |            |
| Rated Output Current (A)                                            | 13.1                                                          | 16 | 17.4                                      | 20                                          | 21.7                                  | 26.1       |
| Rated Output Voltage (V)                                            | 230                                                           |    |                                           |                                             |                                       |            |
| Rated Output Frequency (Hz)                                         | 50/60Hz (± 0.5%)                                              |    |                                           |                                             |                                       |            |
| THDu (Total Harmonic<br>Voltage Distortion)<br>@Linear loads        | < 3%                                                          |    |                                           |                                             |                                       |            |
| Efficiency                                                          |                                                               |    |                                           |                                             |                                       |            |
| Maximum Efficiency                                                  | 0.9                                                           | 76 | 0.978                                     |                                             | 0.98                                  |            |
| European Efficiency                                                 | 0.972                                                         |    | 0.973 0.975                               |                                             |                                       | 975        |
| Maximum Discharge<br>Efficiency                                     | 0.946                                                         |    |                                           |                                             |                                       |            |
| MPPT Efficiency                                                     | 0.999                                                         |    |                                           |                                             |                                       |            |
| General Parameters                                                  |                                                               |    |                                           |                                             |                                       |            |
| Protections                                                         | PV reverse polarity<br>current/over voltag<br>islanding/leaka |    | polarity/ins<br>er voltage/<br>ng/leakage | sulation resources over tempo<br>current pr | sistance/ov<br>erature/an<br>otection | ver<br>ti- |
| DC Switch                                                           | Included                                                      |    |                                           |                                             |                                       |            |
| AFCI                                                                |                                                               |    | Optional                                  |                                             |                                       |            |

| SPD Protections                      | DC Type II/AC Type III                                                                    |  |  |
|--------------------------------------|-------------------------------------------------------------------------------------------|--|--|
| RSD Rapid Shutdown                   | Optional                                                                                  |  |  |
| Generator Auto Start-up              | 2 Wire Start                                                                              |  |  |
| Working Temperature Range            | -30 $^\circ\!\mathrm{C}$ to +60 $^\circ\!\mathrm{C}$ (> 45 $^\circ\!\mathrm{C}$ derating) |  |  |
| Relative Humidity                    | <b>0% to 95% (N.C</b> )                                                                   |  |  |
| Maximum Working Altitude             | 4,000m (> 2,000m derating)                                                                |  |  |
| Cooling Method                       | Natural                                                                                   |  |  |
| User Interface                       | LED & APP                                                                                 |  |  |
| Communication with BMS               | RS485/CAN                                                                                 |  |  |
| Communication with Meter             | RS485                                                                                     |  |  |
| Monitoring Method                    | WiFi/Bluetooth (External)                                                                 |  |  |
| Net Weight (kg)                      | 28.1                                                                                      |  |  |
| Dimension $W \times H \times D$ (mm) | 558.1mm × 455.1mm × 222.5mm                                                               |  |  |
| Noise Emission (dB)                  | < 25                                                                                      |  |  |
| Topology                             | High-Frequency Isolation (Battery)                                                        |  |  |
| Standby Losses (W)                   | < 10                                                                                      |  |  |
| Ingress Protection Rating            | IP65                                                                                      |  |  |
| Mounting Method                      | Wall Mounted                                                                              |  |  |

(1) The maximum input voltage refers to the voltage at an ambient temperature of  $-30^{\circ}$ C.

Any changes without prior notice! Version number: V1.0

HUIZHOU EPEVER TECHNOLOGY CO., LTD. +86 - 752-3889706 info@epever.com www.epever.com